## บทที่ 3 การกำหนดบทลงโทษของสิทธิการลา

### 💠 วัตถุประสงค์

เพื่อให้ผู้ใช้งานสามารถกำหนดบทลงโทษของสิทธิการลาแต่ละชนิด เพื่อหักเงินกรณีพนักงานมีการลาเกินสิทธิตาม เงื่อนไขที่กิงการกำหนดได้

#### 💠 คำนิยาม

บทลงโทษ คือ มาตรการที่กำหนดขึ้นเพื่อหักเงินกับพนักงานที่ลาเกินสิทธิที่บริษัทกำหนดไว้

# 🔹 ขั้นตอนการทำงาน

- 🕨 กำหนดประเภทสิทธิการลา โดยสามารถดูรายละเอียดได้ใน บทที่ 2
- 🕨 กำหนดบทลงโทษของสิทธิการลา ตามรายละเอียดด้านล่าง

### 💠 การกำหนดบทลงโทษของสิทธิการลา

หลังจากทำการกำหนดประเภทสิทธิการลาแล้ว ผู้ใช้งานต้องทำการกำหนดบทลงโทษของสิทธิการลาแต่ละชนิดด้วย ทั้งนี้ เพื่อให้โปรแกรมหักเงินพนักงานที่มีการลาเกินสิทธิที่บริษัทกำหนดไว้ให้โดยอัตโนมัติ

🟶 การเพิ่มบทลงโทษมาตรฐาน

ปกติเมื่อทำการเพิ่มเติมประเภทสิทธิการลา โปรแกรมจะสร้างบทลงโทษมาตรฐานให้โดยอัตโนมัติอยู่แล้ว แต่หากมี การลบบทลงโทษมาตรฐานของประเภทสิทธิการลานั้นๆ ไปแล้ว และต้องการสร้างบทลงโทษของประเภทสิทธิการลานั้นใหม่ ท่านสามารถเพิ่มบทลงโทษมาตรฐานได้ โดยมีขั้นตอนดังนี้

#### วิธีการบันทึกข้อมูล

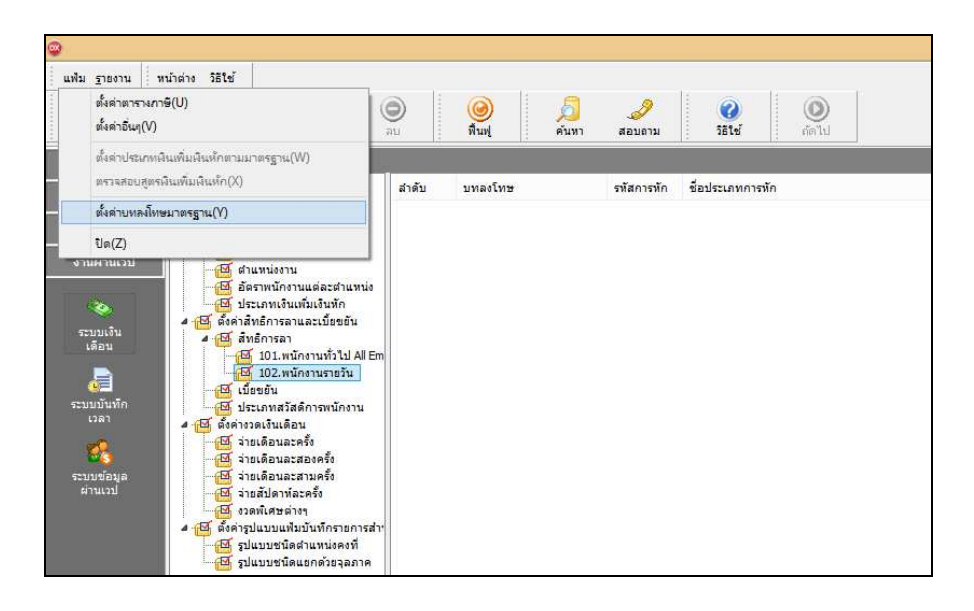

| 2                    |                                     |         |                       |                           |                                                 |       | ตั้งค่าระบบเงินเดือน        |
|----------------------|-------------------------------------|---------|-----------------------|---------------------------|-------------------------------------------------|-------|-----------------------------|
| แฟ้ม ฐายงาน          | หน้าต่าง วิธีใช้                    |         |                       |                           |                                                 |       |                             |
| เครื่องคิดเลข ป      | [ອີ] 🧿 🔘                            | 0<br>au | 🮯 🗾<br>พื้นฟู ค้นหา   | <i>3</i><br>สอบดาม        | 0<br>551±                                       |       |                             |
| การเรื่องกา          | ตั้งค่าระบบเงินเดือน                |         |                       |                           |                                                 |       |                             |
|                      | 4 🖽 ตั้งค่าระบบเงินเดือน            | สำดับ   | บทลงโทษ               | รทัสกา <mark>ร</mark> ทัก | ชื่อประเภทการพัก                                | สำนวน | ด่าจำนวนที่แสดงในผลการคำนวณ |
| จานเงินเผอน          | -19 สาขา                            | 10      | ส์ทธิลาคลอด           | 10001                     | หักจำนวนครั้งลาคลอดเกินสิทธิ                    | 1.00  | DLVRCUMN()                  |
| งานบันทึกเวลา        | แผนก                                | 20      | สีทธิลาคลอด           | 10002                     | หักจำนวนวันลาคลอดต่อครั้งเกินสิทธิ              | 1.00  | DLVRDPTN()                  |
|                      | - 1ชเต้งาน                          | 30      | ส์ทธิลาคลอด           | 10037                     | พักจำนวนวันลาคลอดต่อปีเกินสิทธิ                 | 1.00  | DLVRDPYN()                  |
| งานผ่านเวป           | - 🖾 สาแหน่งงาน                      | 40      | ส์ทธิลาทหาร           | 10003                     | ทักจำนวนครั้งลาทหารเกินส์ทธิ                    | 1.00  | MLTRCUMN()                  |
|                      | 🛛 🖾 อัตราพนักงานแต่ละตำแหน่ง        | 50      | ส์ทธิลาทหาร           | 10004                     | พักจำนวนวันลาทหารต่อครั้งเกินสิทธิ              | 1.00  | MLTRDPTN()                  |
| 200                  | 🖂 ประเภทเงินเพิ่มเงินทัก            | 60      | ส์ทธิลาทหาร           | 10038                     | พักจำนวนวันลาททารต่อปีเกินสิทธิ                 | 1.00  | MLTRDPYN()                  |
|                      | 4 🖽 ตั้งค่าสิทธิการลาและเบี้ยขยัน   | 70      | ส์ทธิลาบวช            | 10005                     | พักจำนวนครั้งลาบวชเกินสิทธิ                     | 1.00  | ORDNCUMN()                  |
| ระบบเงิน             | 4 🖽 สิทธิการลา                      | 80      | ส์ทธิลาบวช            | 10006                     | พัก <mark>สำนวนวันลาบวชต่อครั้งเกินสิทธิ</mark> | 1.00  | ORDNDPTN()                  |
|                      | - 🖾 101.พนักงานทั่วไป All Ei        | 90      | สพธิลาบวช             | 10039                     | พัก <mark>จำนวนวันลาบวช</mark> ต่อปีเกินสิทธิ   | 1.00  | ORDNDPYN()                  |
|                      | 🖸 102.พนักงานรายวัน                 | 100     | ส์ทธิลาเพื่ออบรมพิเศษ | 10007                     | หักจำนวนครั้งอบรมเกินสิทธิ                      | 1.00  | TRANCUMN()                  |
|                      | 📲 🔂 เบียขอัน                        | 110     | ส์ทธิลาเพื่ออบรมพิเศษ | 10008                     | พักจำนวนวันลาอบรมต่อครั้งเกินสิทธิ              | 1.00  | TRANDPTN()                  |
| ระบบบนทก             | 🔄 📴 ประเภทสวัสด์การพนักงาน          | 120     | ส์ทธิลาเพื่ออบรมพิเศษ | 10040                     | พักจำนวนวันลาเพื่ออบรมพิเศษต่อปีเกินส์ทธิ       | 1.00  | TRANDPYN()                  |
|                      | 4 🖾 ตั้งค่างวดเงินเดือน             | 130     | ส์ทธิลาเพื่อทำหมัน    | 10009                     | พักจำนวนครั้งลาทำหมันเกินสิทธิ                  | 1.00  | STLZCUMN()                  |
| 1 🖗 🛛                | 💾 จ่ายเดือนละครั้ง                  | 140     | ส์ทธิลาเพื่อทำหมัน    | 10010                     | พักจำนวนวันลาทำหมันต่อครั้งเกินสิทธิ            | 1.00  | STLZDPTN()                  |
|                      | 💾 จายเดือนละสองครั้ง                | 150     | ส์ทธิลาเพื่อทำหมัน    | 10041                     | พักจำนวนวันลาเพื่อทำหมันต่อปีเกินส์ทธิ          | 1.00  | STLZDPYN()                  |
| ระบบขอมูล<br>ผ่านเวป | 💾 จายเดอนละสามครง                   | 160     | ส์ทธิลาเพื่อสมรส      | 10011                     | พักสำนวนครั้งลาสมรสเกินสิทธิ                    | 1.00  | MARYCUMN()                  |
| No. Concerting       | 4 เปลปตาหละครง                      | 170     | ส์ทธิลาเพื่อสมรส      | 10012                     | หักจำนวนวันลาสมรสต่อครั้งเกินสิทธิ              | 1.00  | MARYDPTN()                  |
|                      | 4 🕂 ตั้งต่ารปแบบแฟ้บบับทึกรายการส่  | 180     | ส์ทธิลาเพื่อสมรส      | 10042                     | หักจำนวนวันลาเพื่อสมรสต่อปีเกินสิทธิ            | 1.00  | MARYDPYN()                  |
|                      | - 🖓 ราโบบาซบิดสาแหน่งคงที่          | 190     | ส์ทธิลาป่วย           | 10013                     | พักจำนวนครั้งลาปวยเกินสิทธิ                     | 1.00  | SICKTIMN()                  |
|                      | 🖂 รปแบบชนิดแยกด้วยจอภาค             | 200     | ส์ทธิลาปวย            | 10028                     | ทักจำนวนวันลาป่วยต่อปีเกินสิทธิ                 | 1.00  | SICKDPYN()                  |
|                      | and a second domain a second day in | 210     | ส์ทธิลาป่วย           | 10025                     | ทักจำนวนวันลาป่วยต่อเดือนเกินส์ทธิ              | 1.00  | SICKDPMNO                   |

🌶 จากนั้นจะปรากฏบทลงโทษมาตรฐานของสิทธิการลาทางหน้าจอค้านขวามือ คังรูป

🕸 การเพิ่มบทลงโทษที่นอกเหนือจากมาตรฐาน

กรณีที่บริษัทมีบทลงโทษของสิทธิการลาที่นอกเหนือจากบทลงโทษมาตรฐานของโปรแกรม เพื่อให้ครอบคลุมกับ นโยบายการหักเงินกรณีที่พนักงานลาเกินสิทธิที่กิจการกำหนดไว้ ท่านสามารถเพิ่มบทลงโทษของสิทธิการลาได้เอง โดยมี ขั้นตอนดังนี้

วิธีการบันทึกข้อมูล

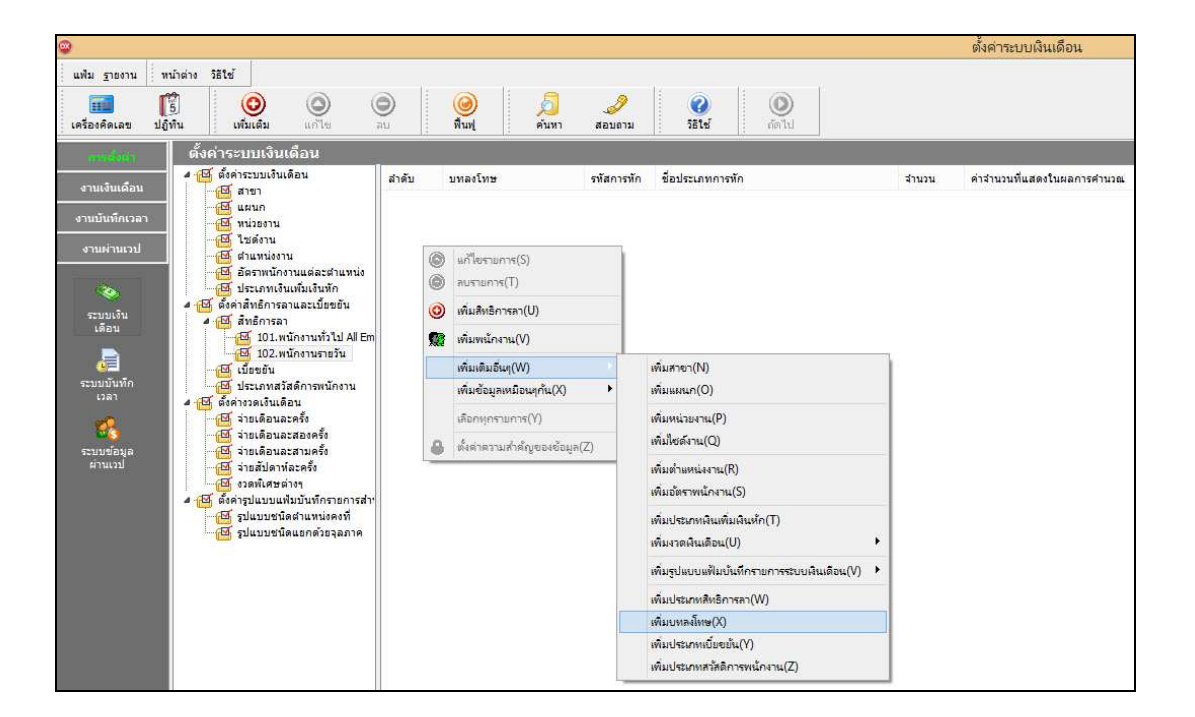

หมื่อปรากฏหน้าจอ "รายละเอียดบทลงโทษ" ดังรูป ให้กำหนดรายละเอียดของบทลงโทษ โดยศึกษาจาก กำอธิบายด้านล่างนี้ และคลิก ปุ่มบันทึก

| ٢                 | รายละเอียดบทลงโทษ.200-สิทธิลาป่วย |          | × |
|-------------------|-----------------------------------|----------|---|
| แฟ้ม แก้ไข หน้าต่ | าง วิธีใช้ 🥒 🥝 💷 🗓                |          |   |
| _                 |                                   |          |   |
| สำดับการคำนวณ     |                                   | 200      |   |
| ความผิด สำ        | เธิลาป่วย                         | ~        |   |
| ลงโทษ             | 10000 X-1                         |          |   |
| ประเภทการหก       | 10028 - หกสานวนวนลาบวยตอบเกนสทธ   | ▼        |   |
| สำนวน             |                                   | 1.00     |   |
| แสดงในช่องจำนวน   | SICKDPYN()                        |          |   |
|                   | 🗸 บันทึก                          | 🗙 ยกเล็ก |   |
|                   | เก้ไข                             |          |   |

#### คำอธิบาย

| าดับการคำนว <b>ณ</b> | คือ                                                             | การระบุลำดับการกำนวณของบทลงโทษ ในกรณีที่สิทธิการลาชนิดนั้นมีการลาเกินสิทธิ    |
|----------------------|-----------------------------------------------------------------|-------------------------------------------------------------------------------|
|                      |                                                                 | ทั้งนี้เนื่องจากสิทธิการลาบางชนิดอาจมีบทลงโทษหลายแบบ และบทลงโทษบางแบบ         |
|                      |                                                                 | อาจเกี่ยวเนื่องกับบทลงโทษอื่น คังนั้น จึงจะต้องกำหนคลำคับการกำนวณของบทลงโทษ   |
|                      |                                                                 | เพื่อให้โปรแกรมกำนวณเงินหักลาเกินสิทธิพนักงานโดยเรียงตามลำดับของบทลงโทษ       |
|                      |                                                                 | จากน้อยไปหามาก                                                                |
| วามผิด               | คือ                                                             | การระบุชื่อสิทธิการลา เพื่อให้โปรแกรมทราบว่าบทลงโทษนี้เป็นบทลงโทษของสิทธิ     |
|                      |                                                                 | การลาชนิดใด เช่น สิทธิลากลอด เป็นต้น                                          |
| ระเภทการหัก          | คือ                                                             | การระบุประเภทเงินหักเพื่อทำการหักเงินกรณีที่พนักงานมีการลาเกินสิทธิชนิดนั้นๆ  |
| านวน                 | คือ                                                             | การระบุจำนวนเท่าที่ใช้หักตามประเภทเงินหักในการคำนวณ เช่น ต้องการหัก 1 เท่าของ |
|                      |                                                                 | อัตราก่าจ้างต่อวัน จะต้องบันทึกจำนวนเป็น 1 เป็นต้น                            |
| สคงในช่องจำนวน       | คือ                                                             | การระบุตัวแปรที่ใช้คำนวณจำนวนการลาเกินสิทธิชนิดนั้นๆ เพื่อให้แสดงผลที่หน้าจอ  |
|                      |                                                                 | ผลการกำนวณ ซึ่งจะไม่มีผลต่อการกำนวณใดๆ แต่เพื่อกวามสะดวกในการตรวจสอบผล        |
|                      |                                                                 | การคำนวณ ซึ่งสามารถดูรายละเอียดตัวแปรเกี่ยวกับบทลงโทษได้ใน ภาคผนวก 3          |
|                      | เด้บการคำนวณ<br>อามผิด<br>ระเภทการหัก<br>เนวน<br>ชดงในช่องจำนวน | เด้บการคำนวณ                                                                  |

| ประ  | เภทบ้อะ | มูล ♥ ▼<br>วันที่ ۵ ▼        |           |         |        |       |       |            |            |                |
|------|---------|------------------------------|-----------|---------|--------|-------|-------|------------|------------|----------------|
| รหัส | •       | ชื่อ 💌                       | เงินเพิ่ม | เงินทัก | อื่นๆ  | ำำนวน | กรั้ง | ก่าใช้ว่าย | ลงบัญชีแ 🛛 | 🛛 ลงบัญชีสาบ 💌 |
| - ป  | ระเภทป้ | <b>เอมูล : 3.</b> ผลการคำนวณ |           |         |        |       |       |            |            |                |
|      | วันที่  | : 31/07/2555                 |           |         |        |       |       |            |            |                |
|      | 1       | เงินเดือน                    | 12,000.00 |         |        | 31.00 | 1.00  | 0.00       | บัญชี      | สำนักงานใหญ่   |
|      | 2160    | ลาพักร้อน                    |           | 0.00    |        | 3.00  | 1.00  | 0.00       | บัญชี      | สำนักงานใหม่   |
|      | 2170    | ลาคลอด                       |           | 0.00    |        | 47.00 | 1.00  | 0.00       | บัญชี      |                |
|      | 2430    | หักกลับก่อนเวลา              |           | 0.00    |        | 1.00  | 1.00  | 0.00       | บัญชี      | จะแสดง         |
|      | 1003;   | ทักจำนวนวันลาคลอดต่อปีเ:     |           | 800.00  |        | 2.80  | 1.00  | 0.00       | บัญชั      | ം ച്           |
|      | 7       | หักประกันสังคม               |           | 600.00  |        | 1.00  | 1.00  | 0.00       | บัญชี      | ในของน์        |
|      | 8       | ประกันสังคมที่บริษัทสมทบ     |           |         | 600.00 | 1.00  | 1.00  | 0.00       | บัญชี      |                |
|      | 15      | เงินที่พนักงานได้รับ         | 10,600.00 |         |        | 1.00  | 1.00  | 0.00       | บัญชี      | สานีกงานไหญ    |

# 🔹 การตรวจสอบ หรือแก้ไขบทลงโทษ

กรณีที่สร้างบทลงโทษของสิทธิการลาแต่ละชนิดไว้แล้ว หากต้องการตรวจสอบ หรือแก้ไขรายละเอียดของบทลงโทษ นั้นๆ ท่านสามารถทำการตรวจสอบ หรือแก้ไขได้ โดยมีขั้นตอนดังนี้ 🗱 ขั้นตอนการตรวจสอบ หรือแก้ไขบทลงโทษ

➤ หน้าจอ การตั้งค่า → คลิกที่ ระบบเงินเดือน → คลิกที่ สิทธิการลา → ดับเบิ้ลคลิกที่ ชื่อประเภทสิทธิการลา ที่ ต้องการแก้ไขบทลงโทษ เช่น พนักงานรายวัน → คลิกที่ บทลงโทษ ที่ต้องการตรวจสอบหรือแก้ไข เช่น บทลงโทษลำดับที่ 30 สิทธิลาคลอด → คลิกเมาส์ขวา → เลือก แก้ไขรายการ หรือ ดับเบิ้ลคลิก บทลงโทษที่ต้องการตรวจสอบหรือแก้ไข

| ٢                    |                                       |       |                  |                 |                       |                  |                               |       | ตั้งค่าระบบเงินเดือน                      |
|----------------------|---------------------------------------|-------|------------------|-----------------|-----------------------|------------------|-------------------------------|-------|-------------------------------------------|
| แฟม ฐายงาน ห         | น้ำต่าง วิธีใช้                       |       |                  |                 |                       |                  |                               |       |                                           |
| เครื่องคิดเลข ปฏิ    | 5 🧿 🥥 🤇                               |       | (2)<br>พื้นฟู    | <b>ร</b><br>คัน | 🥜<br>หา สอบถาม        | <b>?</b><br>5614 | ()<br>กัดไป                   |       |                                           |
| midatin              | ตั้งค่าระบบเงินเดือน                  |       |                  |                 |                       |                  |                               |       |                                           |
|                      | 4 🦉 ตั้งค่าระบบเงินเดือน              | สำดับ | บทลงโทษ          |                 | รหัสการทัก            | ชื่อประเภทก      | ารทัก                         | สานวน | <mark>ค่าจำนวนที่แสดงในผลการค่านวณ</mark> |
| 4 шанын              | สายา                                  | 10    | สิทธิลาคลอด      |                 | 10001                 | พักจำนวนครื้     | งลาคลอดเก็นสิทธิ              | 1.00  | DLVRCUMN()                                |
| งานบันทึกเวลา        |                                       | 20    | สีทธิลาคลอด      |                 | 10002                 | หักสานวนวันส     | ลาคลอดต่อครั้งเกินสิทธิ       | 1.00  | DLVRDPTN()                                |
| 6 10 A. 8            | - 5 lycéanu                           | 30    | ส์ทธิลาคลอด      | 1               | 10007                 |                  | <u>าาคลอดต่อปีเกินส์หธิ</u>   | 1.00  | DLVRDPYN()                                |
| งานผ่านเวป           | 🖾 สาแหน่งงาน                          | 40    | ส์ทธิลาทหาร      | 0               | แก้ไขรายการ(S)        |                  | ฉาทหารเกินสิทธิ               | 1.00  | MLTRCUMN()                                |
|                      | 🛛 อัตราพนักงานแต่ละตำแหน่ง            | 50    | สิทธิลาทหาร      | 0               | ลบรายการ(T)           |                  | าทหารต่อครั้งเกินสิทธิ        | 1.00  | MLTRDPTN()                                |
| (Co.                 | 🛛 🖾 ประเภทเงินเพิ่มเงินทัก            | 60    | สิทธิลาทหาร      | -               |                       |                  | ้าทหารต่อปีเกินสิทธิ          | 1.00  | MLTRDPYN()                                |
| ~                    | 🔺 🔟 ตั้งค่าสิทธิการลาและเบี้ยขอัน     | 70    | ส์หธิลาบวช       | 0               | เพิ่มสีทธิการลา(U)    |                  | ລານວชเกินส์ทธิ                | 1.00  | ORDINCUMIN()                              |
| ระบบเงน              | 4 🥳 สิทธิการลา                        | 80    | สพธิลาบวช        |                 | เพิ่มพนักงาน(V)       |                  | กบวชต่อครั้งเกินสิทธิ         | 1.00  | ORDNDPTN()                                |
|                      | - 🗃 101.พนักงานทั่วไป All Em          | 90    | สิทธิลาบวช       | ARE             |                       |                  | กบรชต่อปีเกินส์ทธิ            | 1.00  | ORDNDPYN()                                |
|                      | 🖂 102.พนักงานรายวัน                   | 100   | สพธิลาเพื่ออบรร  |                 | เพิ่มเติมอื่นๆ(W)     | •                | อบรมเกินสีทธิ                 | 1.00  | TRANCUMIN()                               |
| <u>•</u> =           | - 📴 เบียขยัน                          | 110   | ส์ทธิลาเพื่ออบรร | -               | เพิ่มข้อมูลเหมือนแก้น | × 00             | กอบรมต่อครั้งเกินส์ทธิ        | 1.00  | TRANDPTN()                                |
| ารอาบบนทก            | 💾 ประเภทสวัสด์การพนักงาน              | 120   | ส์ทธิลาเพื่ออบรร |                 |                       |                  | กเพื่ออบรมพิเศษต่อบีเกินสำหรั | 1.00  | TRANDPYN()                                |
| 2.1                  | 4 📴 ตงคางวลเงนเดอน                    | 130   | สิทธิลาเพื่อทำหะ |                 | เลือกทุกรายการ(Y)     |                  | ลาทำหมันเกินสิทธิ             | 1.00  | STLZCUMN()                                |
| 100 A                | จายเดอนละครง                          | 140   | สิทธิลาเพื่อทำห  |                 | 5                     | 2                | าทำหมันต่อครั้งเกินสิทธิ      | 1.00  | STLZDPTN()                                |
|                      | อายเดอนละสองครั้ง                     | 150   | ส์ทธิลาเพื่อทำห  |                 | ตงตาความสาคญของ       | ចឧអូគ(೭)         | ้าเพื่อทำหมันต่อปีเกินส์ทธิ   | 1.00  | STLZDPYN()                                |
| ระบบขอมูล<br>ผ่านเวป | เป็น ว่าหลังโอวพ์อะออั้ง              | 160   | สิทธิลาเพื่อสมระ | 1               | 10011                 | พักสานวนครั้     | งลาสมรสเกินส์ทธิ              | 1.00  | MARYCUMN()                                |
| 17100000000          | เป็น มาคมใส่งหว่างง                   | 170   | สทธิลาเพื่อสมระ  | 1               | 10012                 | พักสานวนวันเ     | ลาสมรสต่อครั้งเกินสิทธิ       | 1.00  | MARYDPTN()                                |
|                      | 4 🐼 ตั้งต่าราโนบบนเป็นบันทึกรายการส่ว | 180   | สิทธิลาเพื่อสมระ | 1               | 10042                 | พักสานวนวันเ     | ลาเพื่อสมรสต่อปีเกินสิทธิ     | 1.00  | MARYDPYN()                                |
|                      | 🖂 รปแบบชนิดสาแหน่งคงที่               | 190   | สีทธิลาป่วย      |                 | 10013                 | หักสานวนครื่     | งลาป่วยเกินสำหริ              | 1.00  | SICKTIMNO                                 |
|                      | 🖂 รปแบบชนิดแขกด้วยจอภาค               | 200   | ส์ทธิลาป่วย      |                 | 10028                 | หักสานวนวันส     | ลาป่วยต่อปีเกินส์ทธิ          | 1.00  | SICKDPYN()                                |
|                      |                                       | 210   | ส์ทธิลาป่วย      |                 | 10025                 | พักสานวนวัน      | ลาป่วยต่อเดือนเกินสิทธิ       | 1.00  | SICKDPMN()                                |

🕨 เมื่อปรากฏหน้าจอ "รายละเอียดบทลงโทษ" ให้ทำการแก้ไขรายละเอียดตามต้องการ และคลิก ปุ่มบันทึก

| ٢                  | รายละเอียดบหลงโทษ.30-สิทธิลาคลอด 🛛 🗖        | × |
|--------------------|---------------------------------------------|---|
| แฟ้ม แก้ไข หน้าต่า | วริเข้ 🧈 🥝 💷 🗊                              |   |
|                    |                                             |   |
| สำดับการคำนวณ      | 30                                          |   |
| ความผิด สีท        | ธิลาคลอด 🗸                                  | ] |
|                    |                                             | 1 |
| ลงเทษ              |                                             |   |
| ประเภทการทัก       | 10037 - หักจำนวนวันลาคลอดต่อปีเกินสิทธิ 🗸 🥥 |   |
| สำนวน              | 1.00                                        |   |
| แสดงในช่องจำนวน    | DLVRDPYN()                                  |   |
|                    |                                             |   |
|                    | 🗸 บันทึก 🗙 ยกเลื                            | n |
|                    | ۶۹                                          |   |
|                    | กเข                                         |   |

<u>หมายเหตุ</u>

จากการกำหนดประเภทสิทธิการลา กรณีสิทธิการลาชนิดใดระบุจำนวนเป็น o การกำหนดบทลงโทษของการสิทธิการลา นั้น ๆ ต้องกำหนดความผิดเป็น ไม่ได้ใช้สิทธิ เพื่อไม่ให้โปรแกรมทำการหักเงินลาเกินสิทธิชนิดนั้นๆ กับพนักงาน

💠 การกำหนดบทลงโทษกรณีสิทธิลาพักร้อนสมทบ 2 ปี

กรณีที่บริษัทมีนโยบายให้พนักงานใช้สิทธิลาพักร้อนทบ 2 ปี ท่านสามารถกำหนดบทลงโทษให้โปรแกรมนับจำนวนวันลาพัก ร้อนสมทบ 2 ปี โดยมีขั้นตอนดังนี้

วิธีการบันทึกข้อมูล

>> หน้าจอ การตั้งค่า → คลิกที่ ระบบเงินเดือน → คลิกที่ สิทธิการลา → ดับเบิ้ลคลิกที่ ประเภทสิทธิการลา ที่
 ต้องการ → คลิกที่ บทลงโทษ ลำดับที่ 370 ให้เป็นแถบสี → คลิกเมาส์ขวา → เลือก แก้ไขรายการ

| ٢                    |                 |                                                    |                                |              |                         |                 |    |                 |                                       |                                   |       | ตั้งค่าระบบเงินเดือน         |
|----------------------|-----------------|----------------------------------------------------|--------------------------------|--------------|-------------------------|-----------------|----|-----------------|---------------------------------------|-----------------------------------|-------|------------------------------|
| แฟม รายงาน ท         | หน้าต่าง วิธีใ  | ส์                                                 |                                |              |                         |                 |    |                 |                                       |                                   |       |                              |
|                      | <del>2</del> 21 |                                                    |                                |              |                         | 8 6             |    | 0               |                                       |                                   |       |                              |
|                      | 5               | O                                                  | Q                              | 9            | ø                       | <u> </u>        |    | <i>.</i>        | <b>Ø</b>                              |                                   |       |                              |
| ัเพรองพุฒเตม บริ     | , MUL           | เพมเตม                                             | unus                           | 4U           | ։ տող                   | ; H10           |    | 4611111         | 3610                                  | 10111                             |       |                              |
| การตั้งต่า           | ตั้งค่าร        | ระบบเงินเดื                                        | อน                             |              |                         |                 |    |                 |                                       |                                   |       |                              |
| ລາມເລີ່ມເດືອນ        | 🧧 🝯 ตั้ง        | งค่าระบบเงินเดือ                                   | 114                            | สำดับ        | บทลงโทร                 | r i             |    | รพัสการพัก      | ชื่อประเภทการหัก                      |                                   | สำนวน | ค่าจำนวนที่แสดงในผลการค่านวณ |
| o fuconteiza         |                 | ง<br>สาขา<br>โมชมด                                 |                                | 10           | ส์ทธิลาคล               | อด              |    | 10001           | พักจำนวนครั้งลาคล                     | อดเกินส์ทธิ                       | 1.00  | DLVRCUMN()                   |
| งานบันทึกเวลา        |                 | 4 หน่วยงาน                                         |                                | 20           | ส์ทธิลาคล               | 120             |    | 10002           | หักสานวนวันลาคลอ                      | เดต่อครั้งเกินสิทธิ               | 1.00  | DLVRDPTN()                   |
|                      |                 | ไซด์งาน                                            |                                | 30           | สิทธิลาคล               | 120             |    | 10037           | พักสานวนวันลาคลอ                      | เดต่อปีเกินสิทธิ                  | 1.00  | DLVRDPYN()                   |
| 010010030            |                 | ดำแหน่งงาน                                         |                                | 40           | สทธลาทห                 | 115             |    | 10003           | หกสานวนครงลาทห                        | ารเกนสทธ                          | 1.00  | MLTRCUMN()                   |
|                      |                 | อัตราพนักงาน                                       | แต่ละต่าแหน่ง                  | 0 50<br>0 60 | 47154 1917<br>สิทธิอาหา | 115             |    | 10038           | พักร่านวนวนอาททา                      | รตอตรงเกณสทธ<br>ธต่อขึ้นอื่นสิทธิ | 1.00  | METROPINO<br>MITROPYN()      |
| <ul> <li></li> </ul> |                 | > บระเภทเงนเพ<br>งด่าสิทธิการอาย                   | มแงนหก<br>เละเพื้อตอ้าเ        | 20           | สิทธิลามา               | *               |    | 10035           | พักสานานครั้งอาบาร                    | รพยบเกินตุทธ<br>หเดินสีทธิ        | 1.00  |                              |
| ระบบเงิน             |                 | 4 สิทธิการลา                                       |                                | 80           | สิทธิลาบว               | รั<br>ช         |    | 10006           | พักจำนวนวันลาบวช                      | ต่อครั้งเกินสิทธิ                 | 1.00  | ORDNDPTN()                   |
| เดอน                 |                 | 🥂 101.พนัก                                         | งงานทั่วไป All Em              | 90 🙍 🛛       | สำหริลาบว               | ช               |    | 10039           | หักสานวนวันลาบวช                      | ต่อปีเกินสิทธิ                    | 1.00  | ORDNDPYN()                   |
|                      |                 | 🧧 102.พนัก                                         | งานรายวัน                      | 100          | สิทธิลาเพื              | ออบรมพิเศษ      |    | 10007           | หักจำนวนครั้งอบรม                     | เกินส์ทธิ                         | 1.00  | TRANCUMN()                   |
| <u>•</u> =           | -6              | 🖌 เบียขอัน                                         |                                | 110          | สิทธิลาเพื่             | ออบรมพิเศษ      |    | 10008           | หักสานวนวันลาอบร                      | มต่อครั้งเกินสิทธิ                | 1.00  | TRANDPTN()                   |
| ระบบบนทศ             |                 | ง ประเภทสวัสด์                                     | การพนักงาน                     | 120          | สิทธิลาเพื              | ออบรมพิเศษ      |    | 10040           | พักสานวนวันลาเพื่อเ                   | อบรมพิเศษต่อปีเกินสิทธิ           | 1.00  | TRANDPYN()                   |
| ~                    |                 | วศาสวดเสนเตอน<br>6 ว่ายเดือนอะค                    | ě,                             | 130          | สำหริลาเพื              | อทำหมัน         |    | 10009           | หักสานวนครั้งลาทำ                     | หมันเกินสิทธิ                     | 1.00  | STLZCUMIN()                  |
| <b>8</b>             |                 | ้ จ่ายเดือนละส                                     | ้องครั้ง                       | 140          | สทธีลาเพื               | อทำหมัน         |    | 10010           | หักจำนวนวันลาทำห                      | มันต่อครั้งเกินสทธิ               | 1.00  | STLZDPTN()                   |
| ระบบข้อมูล           |                 | ร์ จ่ายเดือนละส                                    | ามครั้ง                        | 150          | สทธลาเพ                 | อทาหมน          |    | 10041           | หกรานวนวนลาเพอเ                       | ทาหมนตอบเกนสทธ<br>                | 1.00  | STLZDPYN()                   |
| ผ่านเวป              | - 2             | 🧯 จ่ายสัปดาห์ละ                                    | :ครั้ง                         | 170          | สทธลาเพ                 | บสมรส<br>อสบุรส |    | 10012           | ทักร่านวนครงลาสม<br>พักร่านวนวันอาสมธ | รสถานสทธ<br>สถุ่วครั้งเกิบสิทธิ   | 1.00  | MARYDPINO                    |
|                      | - <u>-</u>      | 🖌 งวดพิเศษต่าง                                     | 1.                             | 180          | สิทธิลาเพื              | กสมรส           |    | 10042           | พักสานวนวันลาเพื่อเ                   | สมรสต่อปีเกินสิทธิ                | 1.00  | MARYDPYN()                   |
|                      | 4 💾 GO          | งคำรูปแบบแฟมป<br>โกรไมนแหน้อส                      | ยันทักรายการสา<br>วามหน่งอาที่ | 190          | สัทธิลาปว               | 0               |    | 10013           | พักจำนวนครั้งลาปวย                    | ยเกินสิทธิ                        | 1.00  | SICKTIMN()                   |
|                      |                 | <ol> <li>รูปแบบขนตด</li> <li>รูปแบบขนตด</li> </ol> | แกล้ายวอกาด                    | 200          | สัทธิลาปว               | 0               |    | 10028           | พักสานวนวันลาป่วยเ                    | ต่อปีเกินสิทธิ                    | 1.00  | SICKDPYN()                   |
|                      |                 | , ,,,,,,,,,,,,,,,,,,,,,,,,,,,,,,,,,,,,,            |                                | 210          | สิทธิลาปว               | 8               |    | 10025           | หักจำนวนวันลาป่วย                     | ต่อเดือนเกินสิทธิ                 | 1.00  | SICKDPMN()                   |
|                      |                 |                                                    |                                | 220          | สัทธิลาปว               | 8               |    | 10014           | หักจำนวนวันลาป่วย                     | ต่อครั้งเกินสิทธิ                 | 1.00  | SICKDPTN()                   |
|                      |                 |                                                    |                                | 230          | สทธิลาเพ                | องานศพ          |    | 10015           | หักจำนวนครั้งลาเพื่อ                  | องานศพเกินสิทธิ                   | 1.00  | CRMTTIMN()                   |
|                      |                 |                                                    |                                | 240          | สทธิลาเพ                | องานศพ          |    | 10029           | ทักจำนวนวันลาเพื่อง                   | งานศพต่อปีเกินสทธิ                | 1.00  | CRMTDPYN()                   |
|                      |                 |                                                    |                                | 250          | สทธลาเพ                 | องานศพ          |    | 10026           | หกสานวนวนลาเพอง                       | งานศพตอเดอนเกนสทธ                 | 1.00  | CRMTDPMN()                   |
|                      |                 |                                                    |                                | 200          | สทธงาเพ                 | 101114M         |    | 10015           | พ่างานวนวนอาเพอง                      | ง กันคพตอครงเก่นสทธ<br>อ.อันรีพร์ | 1.00  | OTHRTIMNO                    |
|                      |                 |                                                    |                                | 280          | สัทธิลาอื่า             | 1               |    | 10030           | พักสามาบาับอาลี่มห                    | ต่อปีเค็บสิทธิ                    | 1.00  | OTHROPYNO                    |
|                      |                 |                                                    |                                | 290          | สิทธิลาอื่น             |                 |    | 10027           | พักจำนวนวันลาอื่นๆ                    | ต่อเดือนเกินส์ทธิ                 | 1.00  | OTHRDPMNO                    |
|                      |                 |                                                    |                                | 300          | สำหริลาอื่น             | 4               |    | 10018           | พักจำนวนวันลาอื่นๆ                    | ต่อครั้งเกินสิทธิ                 | 1.00  | OTHRDPTN()                   |
|                      |                 |                                                    |                                | 310          | สิทธิลาอุป              | ม์ดิเหตุจากงาง  |    | 10019           | หักจำนวนวันลาอุบัติ                   | ใหตุในงานเกินสิทธิ                | 1.00  | ACDTDPYN()                   |
|                      |                 |                                                    |                                | 320          | สิทธิลาพัก              | เผ่อนประสาบี    |    | 10020           | หักสานวนวันลาพักผ่                    | iอนประ <b>สาบีเกินสิทธิ</b>       | 1.00  | VCTNDPYN()                   |
|                      |                 |                                                    |                                | 330          | สิทธิมาสา               | 8               |    | 10031           | หักจำนวนมาสายต่อ                      | ปีเกินส์ทธิ                       | 1.00  | LATEDPYN()                   |
|                      |                 |                                                    |                                | 340          | สัทธิมาสา               | 8               |    | 10021           | หักจำนวนมาสายต่อ                      | เดือนเกินสิทธิ                    | 1.00  | LATEDPMIN()                  |
|                      |                 |                                                    |                                | 350          | สทธิกลับเ               | ้อน             |    | 10032           | หักจานวนกลับก่อนเ                     | ต่อปีเกินสทธิ                     | 1.00  | EARYDPYN()                   |
|                      |                 |                                                    |                                | 360          | สทธกลบก                 | 1014            |    | 10022           | หกรานวนกลบกอนเ                        | ตอเดอนเกนสทธ                      | 1.00  | LATEDPMN()                   |
|                      |                 |                                                    |                                | 380          | เมเตเซล<br>ไม่ได้ใช้ส์  | <u>NE</u>       | 0  | แก้ไขรายการ(    | (S)                                   | านพบ2บเกมสทธ<br>ต.กินคำหนด        | 1.00  | IATEDPMA()                   |
|                      |                 |                                                    |                                | 390          | ส์ทธิลากิจ              |                 | 0  | อมรายการ(T)     |                                       | านสิทธิ                           | 1.00  | BUSYTIMNO                    |
|                      |                 |                                                    |                                | 400          | ส์ทธิลากิจ              |                 |    |                 |                                       | บีเกินสิทธิ                       | 1.00  | BUSYDPYNO                    |
|                      |                 |                                                    |                                | 410          | สัทธิลากิจ              | I.              | 0  | เพิ่มสิทธิการส  | u(U)                                  | เดือนเกินสิทธิ                    | 1.00  | BUSYDPMN()                   |
|                      |                 |                                                    |                                | 2 420        | สัทธิลากิจ              | i.              | 93 | เพิ่มพนักงาน(   | V)                                    | เคริ้งเกินสิทธิ                   | 1.00  | BUSYDPTN()                   |
|                      |                 |                                                    |                                |              |                         |                 |    |                 |                                       |                                   |       |                              |
|                      |                 |                                                    |                                |              |                         |                 |    | เพิ่มเติมอินๆ(\ | N) •                                  |                                   |       |                              |
|                      |                 |                                                    |                                |              |                         |                 |    | เพิ่มข้อมูลเหมื | อนๆกัน(X) 🕨                           |                                   |       |                              |
|                      |                 |                                                    |                                |              |                         |                 |    | เลือกทุกรายกา   | 15(Y)                                 |                                   |       |                              |
|                      |                 |                                                    |                                |              |                         |                 |    | ตั้งค่าความสำเ  | ดัญของข้อมูล(Z)                       |                                   |       |                              |

เมื่อปรากฏหน้าจอ "รายละเอียดบทลง โทษ ลำดับที่ 370" ให้ทำการแก้ไขความผิด เป็น สิทธิลาพักผ่อนประจำปี และคลิก ปุ่มบันทึก

| ٢                           | รายละเอียดบหลงโทษ.370-ไม่ได้ใช้สิทธิ – 🗖 🗙   |
|-----------------------------|----------------------------------------------|
| แฟ้ม แก้ไข หน้าต่           | 10 JELNÍ 🦪 🥔 🕴 📷 🕅                           |
|                             |                                              |
| สาดบการคำนวณ<br>ความผิด สิง | ร้องข้อข่อมูปกรรรม                           |
|                             |                                              |
| ลงเทษ                       |                                              |
| บระเภทการหก<br>สำนวน        | 10023 - หกราบวนวนลาพกผอนทบ2บเกนสทธ์          |
| แสดงในช่องจำนวน             | IF(RYEARTIME(10023),0,VCTN2YRN(),VCTNDPYN()) |
|                             |                                              |
|                             | 🖌 บันทึก 🗙 ยกเลิก                            |
|                             |                                              |
|                             | .:                                           |

≻ โปรแกรมก็จะเปลี่ยนบทลงโทษลำคับที่ 370 จากไม่ได้ใช้สิทธิ เป็น สิทธิลาพักผ่อนประจำปี คังรูป

| <b></b>           |                                      |             |                                  |            |                                                                     |       | ตั้งค่าระบบเงินเดือน        |
|-------------------|--------------------------------------|-------------|----------------------------------|------------|---------------------------------------------------------------------|-------|-----------------------------|
| แฟ้ม รายงาน ท     | น้ำต่าง วิธีใช้                      |             |                                  |            |                                                                     |       |                             |
|                   |                                      | <b>a</b> 1: |                                  |            |                                                                     |       |                             |
| <b></b>           | 5 0 0 (                              | 9           | 🔘 🗄 💋                            | 2          |                                                                     |       |                             |
| เครื่องคิดเลข ปฏิ | ทีน เพิ่มเติม แก้ไข เ                | ลบ          | ฟื้นฟู ค้นหา                     | สอบถาม     | วิธีใช้ ถัดไป                                                       |       |                             |
| A                 | ตั้งค่าระบบเงินเดือน                 |             |                                  |            |                                                                     |       |                             |
| การองคา           |                                      |             |                                  |            |                                                                     |       |                             |
| งานเงินเดือน      | มีของที่จะบบเงินเตอน<br>เช่น สาขา    | สำดับ       | บทลงโทษ                          | รหัสการหัก | ชื่อประเภทการทัก                                                    | สานวน | ค่าจำนวนที่แสดงในผลการคำนวณ |
|                   |                                      | 10          | สิทธิลาคลอด                      | 10001      | หักจำนวนครั้งลาคลอดเกินส์ทธิ                                        | 1.00  | DLVRCUMN()                  |
| งานบันทึกเวลา     | 📈 หน่วยงาน                           | 20          | สัทธิลาคลอด                      | 10002      | หักจำนวนวันลาคลอดต่อครั้งเกินสิทธิ                                  | 1.00  | DLVRDPTN()                  |
|                   | 🗹 ไซด์งาน                            | 30          | สัทธิลาคลอด                      | 10037      | หักจำนวนวันลาคลอดต่อปีเกินสิทธิ                                     | 1.00  | DLVRDPYN()                  |
| งานผานเวป         | - 🗹 ตำแหน่งงาน                       | 40          | สัทธิลาทหาร                      | 10003      | พักจำนวนครั้งลาทหารเกินสิทธิ                                        | 1.00  | MLTRCUMN()                  |
|                   | 🛛 🔂 อัตราพนักงานแต่ละตำแหน่ง         | 50          | สัทธิลาทหาร                      | 10004      | หักจำนวนวันลาทหารต่อครั้งเกินสิทธิ                                  | 1.00  | MLTRDPTN()                  |
| (2)               | 督 ประเภทเงินเพิ่มเงินทัก             | 60          | สัทธิลาทหาร                      | 10038      | หักจำนวนวันลาทหารต่อปีเกินสิทธิ                                     | 1.00  | MLTRDPYN()                  |
| ระบบเลิน          | 4 🙆 ดังค่าสิทธิการลาและเบียขยัน      | 70          | สทธิลาบวช                        | 10005      | ทักจำนวนครั้งลาบวชเกินสิทธิ                                         | 1.00  | ORDNCUMN()                  |
| เดือน             | 4 🖽 สทธิการลา                        | 80          | สทธิลาบวช                        | 10006      | หักจำนวนวินลาบวชต่อครั้งเกินสทธิ                                    | 1.00  | ORDNDPTN()                  |
| _                 | 101.พนคงานพวไป All Em                | 90          | สทธิลาบวช                        | 10039      | หักจำนวนวันลาบวชต่อปีเกินสทธิ                                       | 1.00  | ORDNDPYN()                  |
|                   | 102.Wuhle fus 1874                   | 100         | สทธลาเพออบรมพเศษ                 | 10007      | หกรานวนครงอบรมเกนสทธ                                                | 1.00  | TRANCUMN()                  |
| ระบบบันทึก        | 🖂 เมชายน                             | 110         | สทธลาเพออบรมพเศษ                 | 10008      | หกร้านวนวนลาอบรมต่อครั้งเกินสุทธ                                    | 1.00  | TRANDPINO                   |
| เวลา              | 4 🚭 ตั้งค่างวดเงินเดือน              | 120         | สทธลาเพออบรมพเศษ                 | 10040      | หกล่านวนวนลาเพออบรมพเศษตอบเกนสทธ                                    | 1.00  | TRANDPYN()                  |
| ~                 | 🖾 จ่ายเดือนละครั้ง                   | 130         | สทธลาเพอทาหมน                    | 10009      | หกลานวนครงลาทาทมนเกนสทธ                                             | 1.00  | STLZCOMNO                   |
| <b>11</b>         | 🗹 จ่ายเดือนละสองครั้ง                | 140         | สทธลาเพอทาหมน                    | 10010      | หกจานวนวนลาทาทมนตอครงเกนสทธ                                         | 1.00  | SILZDPINO                   |
| ระบบข้อมูล        | 🛁 🗹 จ่ายเดือนละสามครั้ง              | 150         | สทธลาเพอทาทมน<br>วิศิรรณศีรรณรร  | 10041      | หกลานวนวนลาเพอทาหมนตอบเกนสทธ                                        | 1.00  | STL2DPTIN()                 |
| ผ่านเวป           | - 🗹 จ่ายสัปดาห์ละครั้ง               | 100         | สทธลาเพอสมรส<br>วิศ              | 10011      | หกลานวนครงลาสมรสเกนสทธ                                              | 1.00  | MARTCOMINU                  |
|                   | 🗹 งวดพิเศษต่างๆ                      | 10          | สทธลาเพอสมรส<br>สิทธิอาเพื่อสมรส | 10012      | หกลานวนวนสาสมรสดอตรงเกนสทธ<br>นัดส่วนหนันออนที่อสมธรร่อมีเดิมชื่นชื | 1.00  | MARTDPINU<br>MADVDDVN()     |
|                   | 4 督 ตั้งค่ารูปแบบแฟ้มบันทึกรายการสำเ | 100         | สิทธิตาปอย                       | 10042      | ทกจานวนวนสาเพยสมรสดยบเกินสทธ<br>นักร่วมวนคลั้งอาปวยเดิมสิทธิ        | 1.00  | SICKTIMUO                   |
|                   | 💾 รูปแบบชนิดสาแหน่งคงที              | 200         | สินสีของใจข                      | 10078      | พักร่ามวนกับอาไวยก่อมีเกิมสัพธิ                                     | 1.00  | SICKDRYNO                   |
|                   | 📇 รูปแบบชนิดแยกด้วยจุลภาค            | 200         | สพธิตาปาย                        | 10025      | ทักรานวนวนสายวอดออกานสุทธ<br>พักราบวบวันอาปายต่อเดือบแก้บสิทธิ      | 1.00  | SICKDPMNO                   |
|                   |                                      | 220         | สพธิลาปวย                        | 10014      | พักสานวนวันอาปวยต่อครั้งเกินสิทธิ                                   | 1.00  | SICKOPTNO                   |
|                   |                                      | 230         | สิทธิอาเพื่องานศพ                | 10015      | ห้กว่านวนครั้งอาเพื่องานศพเกินสีทธิ                                 | 1.00  | CRMTTIMNO                   |
|                   |                                      | 240         | สิทธิอาเพื่องานศพ                | 10029      | ทักจำนวนวันลาเพื่องานศพต่อปีเกินสิทธิ                               | 1.00  | CRMTDPYNO                   |
|                   |                                      | 250         | สำหรือาเพื่องานศพ                | 10026      | ทักจำนวนวันลาเพื่องานศพต่อเดือนเกินสิทธิ                            | 1.00  | CRMTDPMNO                   |
|                   |                                      | 260         | สำหริลาเพื่องานศพ                | 10016      | ทักจำนวนวันอาเพื่องานศพต่อครั้งเกินสิทธิ                            | 1.00  | CRMTDPTN()                  |
|                   |                                      | 270         | สำหรือาอื่นๆ                     | 10017      | ทักสานวนครั้งลาอื่นๆเกินสิทธิ                                       | 1.00  | OTHRTIMNO                   |
|                   |                                      | 280         | สิทธิลาอื่นๆ                     | 10030      | ทักจำนวนวันลาอื่นๆต่อปีเกินสิทธิ                                    | 1.00  | OTHRDPYN()                  |
|                   |                                      | 290         | สิทธิลาอื่นๆ                     | 10027      | ทักจำนวนวันลาอื่นๆต่อเดือนเกินสิทธิ                                 | 1.00  | OTHRDPMN()                  |
|                   |                                      | 300         | ส์ทธิลาอื่นๆ                     | 10018      | หักจำนวนวันลาอื่นๆต่อครั้งเกินสิทธิ                                 | 1.00  | OTHRDPTN()                  |
|                   |                                      | 310         | ส์ทธิลาอุบัติเหตุจากงาน          | 10019      | หักจำนวนวันลาอุบัติเหตุในงานเกินสิทธิ                               | 1.00  | ACDTDPYN()                  |
|                   |                                      | 320         | ส์ทธิลาพักผ่อนประจำปี            | 10020      | หักจำนวนวันลาพักผ่อนประจำปีเกินสิทธิ                                | 1.00  | VCTNDPYN()                  |
|                   |                                      | 330         | สัทธิมาสาย                       | 10031      | หักจำนวนมาสายต่อปีเกินสิทธิ                                         | 1.00  | LATEDPYN()                  |
|                   |                                      | 340         | ส์ทธิมาสาย                       | 10021      | หักจำนวนมาสายต่อเดือนเกินสิทธิ                                      | 1.00  | LATEDPMN()                  |
|                   |                                      | 350         | สิทธิกลับก่อน                    | 10032      | หักจำนวนกลับก่อนต่อปีเกินสิทธิ                                      | 1.00  | EARYDPYN()                  |
|                   |                                      | 360         | สีทธิดกับก่อน                    | 10022      | พัดว่ามามอกับอ่อมต่อเดือนเดิมสิทธิ                                  | 1.00  |                             |
|                   |                                      | 370         | ส์ทธิลาพักผ่อนประจาปี            | 10023      | หักจำนวนวันลาพักผ่อนทบ2ปีเกินสิทธิ                                  | 1.00  | IF(RYEARTIME(10023),0,VCTN  |
|                   |                                      | 380         | เมเตเชลทธ                        | 10024      | หกเบอขอนหากมาสายเกนกาหนด                                            | 1.00  | LATEDPMAU                   |
|                   |                                      | 390         | สัทธิลากิจ                       | 10033      | หักจำนวนครั้งลากิจเกินสิทธิ                                         | 1.00  | BUSYTIMN()                  |
|                   |                                      | 400         | สัทธ์ลากิจ                       | 10036      | หักจำนวนวันลากิจต่อปีเกินสิทธิ                                      | 1.00  | BUSYDPYN()                  |
|                   |                                      | 410         | สัทธิลากิจ                       | 10035      | หักจำนวนวันลากิจต่อเดือนเกินสิทธิ                                   | 1.00  | BUSYDPMN()                  |
|                   |                                      | 420         | สัทธิลากิจ                       | 10034      | ทักจำนวนวันลากิจต่อครั้งเกินสิทธิ                                   | 1.00  | BUSYDPTN()                  |

| Tark         Weiner         Tark         Weiner         Weiner                                                                                                    |                                   |                               |            |                                            |       | ตั้งค่าระบบเงินเดือน        |
|----------------------------------------------------------------------------------------------------|-----------------------------------|-------------------------------|------------|--------------------------------------------|-------|-----------------------------|
| Image       Optime       Optim       Optime       Optime                                                                                                    | ฐายงาน หน้าต่าง วิธีใช้           |                               |            | ti i i                                     |       |                             |
| Africe         Uffit         Uffit <t< th=""><th>I 🗊 🧿 🥥 🖉</th><th>9 0 5</th><th>2</th><th>0 0</th><th></th><th></th></t<>                                                                                                    | I 🗊 🧿 🥥 🖉                         | 9 0 5                         | 2          | 0 0                                        |       |                             |
|                                                                                                    | คิดเลข ปฏิทีน เพิ่มเติม แก้ไข     | ลบ พื้นฟู ค้นท                | ก สอบถาม   | วิธีใช้ กัดไป                              |       |                             |
| Aufent         Affer for strainbludeu         Affer avan for avan for           | ดั้งค่าระบบเงินเดือน              |                               |            |                                            |       |                             |
| Sundar         Image: sun of the sun of the s | 4 🖽 ตั้งค่าระบบเงินเดือน          | สำดับ บทลงโทษ                 | รหัสการหัก | ข้อประเภทการทัก                            | สำนวน | ค่าจำนวนที่แสดงในผลการคำนวณ |
| addresse       2000       interaction measure defaultation       1.00       D.N.COUND.         interaction measure defaultation       200       interaction measure defaultation       1.00       D.N.COUND.         interaction measure defaultation       200       interaction measure defaultation       1.00       D.N.COUND.         interaction measure defaultation       200       interaction measure defaultation       1.00       D.N.COUND.         interaction measure defaultation       200       interaction measure defaultation       1.00       D.N.COUND.         interaction measure defaultation       200       interaction measure defaultation       1.00       C.N.COUND.         interaction measure defaultation       200       interaction measure defaultation       1.00       C.N.COUND.         interaction measure defaultation       200       interaction measure defaultation       1.00       C.N.COUND.         interaction measure defaultation       200       interaction measure defaultation       1.00       C.N.COUND.         interaction measure defaultation       200       interaction measure defaultation       1.00       C.N.COUND.         interaction measure defaultation       200       interaction measure defaultation       1.00       C.N.COUND.         interaction measure defaultation       200                                                                                                    | งินเดือน 🦳 📶 สาขา                 | <b>₽</b> 10 <b>₽</b> ₩€230000 | 10001      | พักว่านามออี้งอาดออดเดิมสีพอิ              | 1.00  | DIVECIMNO                   |
| Aufer And Auge         1         2         Aufer Auge         2027         Michael Auge         100         Distance         2007         Michael Auge         100         Distance         100         Distance                                                                                                    | - 🙆 แผนก                          | <b>3</b> 20 <b>3</b> 2622222  | 10002      | พ้อว่าขางวันอาดออดต่อครั้งเอ็นสิทธิ        | 1.00  | DIVEDRING                   |
| August         1         1         1         1         1         1         1         1         1         1         1         1         1         1         1         1         1         1         1         1         1         1         1         1         1         1         1         1         1         1         1         1         1         1         1         1         1         1         1         1         1         1         1         1         1         1         1         1         1         1         1         1         1         1         1         1         1         1         1         1         1         1         1         1         1         1         1         1         1         1         1         1         1         1         1         1         1         1         1         1         1         1         1         1         1         1         1         1         1         1         1         1         1         1         1         1         1         1         1         1         1         1         1         1         1         1 <td>💾 หน่วยงาน</td> <td>🖬 30 สีบริลาคลอด</td> <td>10037</td> <td>พักว่าบาบวันอาดออดต่อปีเกิมสิทธิ</td> <td>1.00</td> <td>DI VRDPYN()</td>                                                                                                    | 💾 หน่วยงาน                        | 🖬 30 สีบริลาคลอด              | 10037      | พักว่าบาบวันอาดออดต่อปีเกิมสิทธิ           | 1.00  | DI VRDPYN()                 |
| Image: Second Second Secon | อ้านเวป                           | 🖬 40 สิทธิลาทหาร              | 10003      | พักสานวนครั้งลาทหารเกินสิทธิ               | 1.00  | MITROUMNO                   |
|                                                                                                    | สายหนังงาน                        | 🕅 50 สิทธิอาทหาร              | 10004      | พักสานวนวันอาทหารต่อครั้งเกินสิทธิ         | 1.00  | MLTROPTNO                   |
|                                                                                                    | เป็น มีสาราคมสัมเพิ่มสัมมัด       | 🖬 60 สิทธิอาทหาร              | 10038      | พักจำนวนวันอาทหารต่อปีเกินสิทธิ            | 1.00  | MITEDPYN()                  |
| Bill         Image: Second Second Secon  | 🦉 มีเฉลาสิทธิการอาแอะเบ็ยขยับ     | 🕅 70 สิทธิอาบาช               | 10005      | หักสานวนครั้งลาบวชเกินสิทธิ                | 1.00  | ORDNCUMNO                   |
| 01       01       01       01       01       01       01       01       01       01       01       01       01       01       01       01       01       01       01       01       01       01       01       01       01       01       01       01       01       01       01       01       01       01       01       01       01       01       01       01       01       01       01       01       01       01       01       01       01       01       01       01       01       01       01       01       01       01       01       01       01       01       01       01       01       01       01       01       01       01       01       01       01       01       01       01       01       01       01       01       01       01       01       01       01       01       01       01       01       01       01       01       01       01       01       01       01       01       01       01       01       01       01       01       01       01       01       01       01       01       01       01 <t< td=""><td>บเงิน</td><td>🕅 80 สิทธิลาบาช</td><td>10005</td><td>พักสานวนวันอาบาชต่อครั้งเกินสิทธิ</td><td>1.00</td><td>ORDNDPTNO</td></t<>                                                                                                    | บเงิน                             | 🕅 80 สิทธิลาบาช               | 10005      | พักสานวนวันอาบาชต่อครั้งเกินสิทธิ          | 1.00  | ORDNDPTNO                   |
|                                                                                                    | อน                                | 📝 90 สำหรัดวนวช               | 10039      | พักจำนวนวันลานวชต่อมีเกินส์ทธิ             | 1.00  | ORDNDPYN()                  |
|                                                                                                    | 🛋 102.พนักงานรายวัน               | 🛃 100 สำหร้อวเพื่ออาเรมพิเศษ  | 10007      | พักร่านวนครั้งอบรมเกินสิทธิ                | 1.00  | TRANCIMNO                   |
| Disting         Construction         Disting         Disting                                                                                                    | 🖂 เบี้ยชยัน                       | 🕅 110 สำหรือวบพื่ออาเรมพิเศษ  | 10008      | พักสานานวันอาอุบรมต่อครึ่งเกิมสีทธิ        | 1.00  | TRANDETNO                   |
| 1         1         10         Andersufskale         100         Andersufskale         100         STUZEUMU           1         100         Andersufskale         100         Andersufskale         100         STUZEUMU           1         100         Andersufskale         1000         Hichtunkale         100         STUZEUMU           1         100         Andersufskale         1001         Hichtunkale         100         STUZEUMU           1         100         Andersufskale         1001         Hichtunkale         100         STUZEUMU           1         100         Andersufskale         1001         Hichtunkale         100         MARVCHWO           1         100         Andersufskale         1001         Hichtunkale         100         MARVCHWO           1         100         Andersufskale         1001         Hichtunkale         100         MARVCHWO           1         100         Andersufskale         1001         Hichtunkale         100         MARVCHWO           1         100         Andersufskale         1002         Hichtunkale         100         SUCDPHO           1         100         Andersufskale         1002         Hichtunkale         1                                                                                                    | บันทึก 🔤 🔤 ประเภทสวัสดิการพนักงาน | 🖬 120 สิทธิลาเพื่ออบรมพิเศษ   | 10040      | พักร่านวนวันลาเพื่ออบรมพิเศษต่อปีเกินสิทธิ | 1.00  | TRANDPYN()                  |
| 1000000000000000000000000000000000000                                                                                                    | ลา 🖉 ตั้งค่างวดเงินเดือน          | 🛃 130 สำหรือวเพื่อทำหนัน      | 10009      | พักสานานครั้งอาท่างนั่นเกินสำหริ           | 1.00  | STI ZCI IMNO                |
| ・         10.0         20.0         20.0         20.0         20.0         20.0         20.0         20.0         20.0         20.0         20.0         20.0         20.0         20.0         20.0         20.0         20.0         20.0         20.0         20.0         20.0         20.0         20.0         20.0         20.0         20.0         20.0         20.0         20.0         20.0         20.0         20.0         20.0         20.0         20.0         20.0         20.0         20.0         20.0         20.0         20.0         20.0         20.0         20.0         20.0         20.0         20.0         20.0         20.0         20.0         20.0         20.0         20.0         20.0         20.0         20.0         20.0         20.0         20.0         20.0         20.0         20.0         20.0         20.0         20.0         20.0         20.0         20.0         20.0         20.0         20.0         20.0         20.0         20.0         20.0         20.0         20.0         20.0         20.0         20.0         20.0         20.0         20.0         20.0         20.0         20.0         20.0         20.0         20.0         20.0         20.0                                                                                                    | 🍅 🚽 🔂 🦉 จ่ายเดือนละครั้ง          | 🛃 140 สิทธิอาเพื่อทำหนัน      | 10010      | หักสานวนวันอาทำหนันต่อครั้งเกินสิทธิ       | 1.00  | STLZDPTNO                   |
| มันสังหมายคือ                                                                                                    | 🄕 🦳 🔟 🔂 🔤                         | 📝 150 สำหรือวเพื่อทำหนัน      | 10041      | พักสานวนวันอาเพื่อทำหนันต่อปีเกินส์หลิ     | 1.00  | STI ZDPYN()                 |
| 10000         1000         2000         2000         2000         2000         2000         2000         2000         2000         2000         2000         2000         2000         2000         2000         2000         2000         2000         2000         2000         2000         2000         2000         2000         2000         2000         2000         2000         2000         2000         2000         2000         2000         2000         2000         2000         2000         2000         2000         2000         2000         2000         2000         2000         2000         2000         2000         2000         2000         2000         2000         2000         2000         2000         2000         2000         2000         2000         2000         2000         2000         2000         2000         2000         2000         2000         2000         2000         2000         2000         2000         2000         2000         2000         2000         2000         2000         2000         2000         2000         2000         2000         2000         2000         2000         2000         2000         2000         2000         2000         2000                                                                                                    | ข้อมูล 🔟 🔟 จ่ายเดือนละสามครั้ง    | 🕅 160 สำหร้อวเพื่อสมรส        | 10011      | พักจำนวนครั้งลาสมรสเกินสีหรื               | 1.00  | MARYCUMNO                   |
|                                                                                                    | 🔂 จ่ายสัปดาห์ละครั้ง              | 🕅 170 สำหร้อวเพื่อสมรส        | 100.12     | พักว่านวนวันอาสมรสต่อครั้งเกินสิทธิ        | 1.00  | MARYDPTNO                   |
|                                                                                                    | 🔁 งวดพิเศษต่างๆ                   | 🖬 180 สิทธิอาเพื่อสมรส        | 10042      | หักจำนวนวันลาเพื่อสมรสต่อปีเกินสิทธิ       | 1.00  | MARYDPYN()                  |
| Pauluberum untuktiven         B         200         ândarube         1002         findruurdunuberum         100         Stoppen)           B         200         ândarube         1002         findruurdunubeseBufukård         1.00         Stoppen)           B         200         ândarube         1002         findruurdunubeseBufukård         1.00         Stoppen)           B         200         ândarube         1002         findruurdunubeseBufukård         1.00         Stoppen)           B         200         ândarube         1001         findruurdunubeseBufukård         1.00         Stoppen)           B         200         ândaruberum         1001         findruurdunubeseBufukård         1.00         CMTDPNQ)           B         200         ândaruberum         1005         findruurdunuberumseBufukård         1.00         CMTDPNQ)           B         200         ândaruberum         1005         findruurdunuberumseBufukård         1.00         CMTDPNQ)           B         200         ândarub         1001         findruurdunuberumseBufukård         1.00         CHRDPNQ)           B         200         ândarub         1001         findruurdunuberumseBufukård         1.00         CHRDPNQ)           B                                                                                                    | 4 (6) ดงคารูบแบบแพมบนทกรายการสาข  | 📝 190 สำหร้อาปวย              | 10013      | หักจำนวนครั้งลาปวยเกินสิทธิ                | 1.00  | SICKTIMN()                  |
| ■ 2010 2010 0000000000000000000000000000                                                                                                    | 12 รูปแบบขนตราแหน่งคงท            | 📝 200 สำหรือวปวย              | 10028      | พักจำนวนวันลาป่วยต่อปีเกินสิทธิ            | 1.00  | SICKDPYNO                   |
| สี 220     ลังธ์ลางประ     10014     ที่กร้านวนนี้สาประดัดขึ้นเข้าเข้า     1.00     SUCOPINO       สังธ์ลางโดรานตก     10015     ที่กร้านวนนี้สาปกระดัดขึ้นเข้าเข้า     1.00     CMTDPNO       สังธ์ลางโดรานตก     10029     ที่กร้านวนนี้สามที่สามหลังสมดีรายตกตระป็นนี้มาชี้     1.00     CMTDPNO       สังธ์ลางโดรานตก     10029     ที่กร้านวนนี้สามที่สามหลังสมดีรายตกตระป็นนี้มาชี้     1.00     CMTDPNO       สังธ์ลางโดรานตก     10026     ที่กร้านวนนี้สามที่สามหลังสมดีรายตกตระป็นนี้มาชี้     1.00     CMTDPNO       สังธ์ลางโดรานตก     10016     ที่กร้านวนนี้สามที่สามหลังสมดีรายตกตระป็นนี้มาชี้     1.00     CMTDPNO       สังธ์ลางโดรานตก     10016     ที่กร้านวนนี้สามที่สามหลังสมดีรายตกตระป็นนี้มาชี้     1.00     CMTDPNO       สังธ์ลางโดรานตก     10017     ที่กร้านวนนี้สามที่สามหลังสมดีรายตกตระป็นกับสาชี้     1.00     CMTDPNO       สี 200     ลังธ์ลางโก     10017     ที่กร้านวนนี้สายสินทร์สมอบกได้ที่ชี้     1.00     CMTDPNO       สี 200     ลังธ์ลางโหลายากา     10012     ที่กร้านวนนี้สายสินทร์สมอบกได้ที่ชี้     1.00     CTREDPNO       สี 300     ลังธ์ลางที่     10018     ที่กร้านนนี้สายสินที่สายน้ำสีนที่สี     1.00     CTREDPNO       สี 300     ลังธ์ลางที่สายหลาย     10019     ที่กร้านนนนี้สายที่สี     1.00     LATEDPNO       สี 300     ลังธ์ลางที่ส     100 </td <td></td> <td>🖬 210 สิทธิลาป่วย</td> <td>10025</td> <td>หักจำนวนวันลาป่วยต่อเดือนเกินสิทธิ</td> <td>1.00</td> <td>SICKDPMN()</td>                                                                                                    |                                   | 🖬 210 สิทธิลาป่วย             | 10025      | หักจำนวนวันลาป่วยต่อเดือนเกินสิทธิ         | 1.00  | SICKDPMN()                  |
| ឆ្លាំ       200       ลับธิภามิตา       10015       ที่เริ่ามามาร์สมาร์สามพิสารามตาร์สามพิสารามตาร                                                                                                    |                                   | 📝 220 สำหรือวปวย              | 10014      | พักจำนวนวันลาป่วยต่อครั้งเกินสิทธิ         | 1.00  | SICKDPTNO                   |
| สี 240       ลังส์ลาเมือารบลท       10029       ที่กล้ามานับลาเมือานอกเลือนน้ำเส้าหรื       1.00       CRMTDPYN0         สิ 250       สังส์ลาเมือารบลท       10026       ที่กล่านานนับลาเม็ลกับสามสามัส       1.00       CRMTDPYN0         สิ 250       สังส์ลาเมือารบลท       10015       ที่กล่านานนับลาเม็ลกับสามสามัส       1.00       CRMTDPYN0         สิ 250       สังส์ลาย์พา       10017       ที่กล่านานนับลายโดงานสามัส       1.00       CRMTDPYN0         สิ 250       สังส์ลาย์พา       10017       ที่กล่านานนับลายโดงานสามัส       1.00       CRMTDPYN0         สิ 250       สังส์ลาย์พา       10017       ที่กล่านานนับลายโดงานสามัส       1.00       CTHRDPYN0         สิ 250       สังส์ลาย์พา       10027       ที่กล่านานนับลายโดงสมายังหล่อง       1.00       CTHRDPYN0         สิ 300       สังส์ลาย์พา       10017       ที่กล่านานนับลาย์สามสุปสีงหลูงการเหนานับสามร์       1.00       CTHRDPYN0         สิ 300       สังส์ลาย์พา       10019       ที่กล่านานนับลาย์สามสุปสีงหลูงการเหนานับสามร์       1.00       CTHRDPYN0         สิ 300       สังส์ลาย์พา       10019       ที่กล่านานนับลาย์สีงสามสุปสีงหลูงสามหานับสามสนิมสุปสามสุปสามสุปสามสุปสามหานานนับสามร์ส       1.00       LTRPPN0         สิ 300       สังส์สามาละ       1        พี่สามสามสุปสามสุปสามสุปสามสุปสามสุปสา                                                                                                    |                                   | 📝 230 สิทธิลาเพื่องานศพ       | 10015      | หักจำนวนครั้งลาเพื่องานศพเกินสิทธิ         | 1.00  | CRMTTIMNO                   |
| ឆ្នាំ 250       ลังส์ลางนี่ครามผท       10025       ทำสามารบันลางนี่ครามผกเล่นสืบเสียงไป       1.00       CRMTDPMN()         ឆ្នាំ 250       ลังส์ลางนี่ครามผท       10017       ทำสามารบันลางนี่ครามผกเล่นสี       1.00       CRMTDPMN()         ឆ្នាំ 250       ลังส์ลางนี่ครามผท       10017       ทำสามารบันลางนี่ครามสีงหลางกลางสร้องก็เส้าสีส้       1.00       CRMTDPMN()         ឆ្នាំ 250       ลังส์ลาร์มา       10017       ทำสามารบันลางนี่ครายสินกับสี่งหลาง       1.00       CTHEDPMN()         ឆ្នាំ 250       ลังส์ลาร์มา       10027       ทำสามารบันลางนี่ลงหลังส่องกับกล่างสี       1.00       CTHEDPMN()         ឆ្នាំ 300       ลังส์ลาร์มา       10017       ทำสามารบันลางนี่ลงหลังส่องกับกล่างสี       1.00       CTHEDPMN()         ឆ្នាំ 300       ลังส์ลาร์มา       10018       ทำสามารบันลางนี่ลงหลังสี       1.00       CTHEDPMN()         ឆ្នាំ 300       ลังส์ลางกับส่อมประวไป       10027       ทำสามารบันลางนี่ลงหลังสี       1.00       CTHEDPMN()         ឆ្នាំ 300       ลังส์ลางกับส่อมประวไป       10018       ทำสามารบันลางนี่ลงหลังสี       1.00       CTHEDPMN()         ឆ្នាំ 300       ลังส์ลางกล       1       อังสี       1.00       LTEDPMN()       1.00       LTEDPMN()         ឆ្នាំ 300       ลังส์ลางกิล       1       อังส์ลางกล       1.00 <td></td> <td>📝 240 สิทธิอาเพื่องานศพ</td> <td>10029</td> <td>หักจำนวนวันลาเพื่องานศพต่อปีเกินสิทธิ</td> <td>1.00</td> <td>CRMTDPYNO</td>                                                                                                    |                                   | 📝 240 สิทธิอาเพื่องานศพ       | 10029      | หักจำนวนวันลาเพื่องานศพต่อปีเกินสิทธิ      | 1.00  | CRMTDPYNO                   |
| สี 250       สิ่งข้องนี้ตรามตร       10015       ที่กำนานนั้นสายครามตรตร์แก้นสั่งที่       1.00       CMTDPTN()         สิ่งข้องนี้กระทาง       10017       ที่กำนานนั้นสายครามตรตร์แก้นสั่งที่       1.00       CMTDPTN()         สิ่งข้องนี้กระทาง       10017       ที่กำนานนั้นสายครามกันสั่ง       1.00       CMTDPTN()         สิ่งข้องนี้กระทาง       10023       ที่กำนานนั้นสายครามกันสั่งหลือสายครามกันสั่ง       1.00       CMTDPTN()         สิ่งข้องนี้งระทาง       10027       ที่กำนานนั้นสายก็จะส่งแก้นสั่งช่องนี้งระทางสายครามกันสั่ง       1.00       CHEOPTN()         สี่งข้องนักยุ่งในสายากาน       10018       ที่กำนานนั้นสายก็จะส่งแก้นสั่งช่องนี้งระทางสายกันสั่งช่องนี้งระทางสายกันสี่งระทางสายกันสั่งช่องนักและ       1.00       CHEOPTN()         สี่งข้องานในสั่งช่องนักสายในสายาการ       10018       ที่กำนานนั้นสายก็จะสายครายกันสี่งระทางสายกันสายกันสายกันสายกันสี่งระทางสายกันสายกันสายกันสายกันสายกันสายกันสายกันสายกันสายกันสายกันสายกันสายกันสายกันสายกันสายกันสายกันสายกันสายการ       1.00       ACEDPTN()         สี 300       สิ่งสังกันก่อน       1       เสี       1.00       LATEDPNN()         สี 300       สิ่งสังกันก่อน       1       เสี       1.00       LATEDPNN()         สี 300       สิ่งสักสังก่อน       1       เสี       1.00       LATEDPNN()         สี 300       สิ่งสักสังก่อน       1       เสีงสีง                                                                                                    |                                   | 📝 250 สิทธิอาเพื่องานศพ       | 10026      | พักจำนวนวันอาเพื่องานศพต่อเดือนเกินสิทธิ   | 1.00  | CRMTDPMNO                   |
| สิ 270     ลังส์ลาธินา     10017     ทักร้านวนหรือสาธินางกับสังชั     1.00     OTHRTPMIQ       สิ 280     ลังส์ลาธินา     10037     ทักร้านวนหรือสาธินางกับสังชั     1.00     OTHRTPMIQ       สิ 280     ลังส์ลาธินา     10027     ทักร้านวนหรือสาธินางสังสาธินางกับสังชี     1.00     OTHRTPMIQ       สิ 280     ลังส์ลาธินา     10017     ทักร้านวนหรือสาธินางสังชั     1.00     OTHRTPMIQ       สิ 300     ลังส์ลาธินา     10018     ทักร้านวนหรือสาธินางสังชั     1.00     OTHRTPMIQ       สิ 300     สังส์ลาทักสะบนประชาชิ     10018     ทักร้านวนหรือสาธินางสังชั     1.00     OTHRTPMIQ       สิ 300     สังส์ลาทักสะบนประชาชิ     10018     ทักร้านวนหรือสาธินางสังชั     1.00     OTTHRTPMIQ       สิ 300     สังส์ลาทักสะบนประชาชิ     10018     ทักร้านวนหรือสาธินางสังชั     1.00     CTTHRTPMIQ       สิ 300     สังส์ลาทักสะบประชาชิ     1.00     LATEDPMIQ     สังส์สาธินางส่งชั     1.00     LATEDPMIQ       สิ 300     สังส์ลาทักระชาชาชิ     1.00     LATEDPMIQ     สังส์สาธินางส่งชั     1.00     LATEDPMIQ       สิ 300     สังส์สาธินางส์สา     1.00     LATEDPMIQ     สังส์สาธินางส่งชั     1.00     LATEDPMIQ       สิ 300     สังส์สากรี     1.00     สังส์สากรี     1.00     LATEDPMIQ       สิ 300     สั                                                                                                    |                                   | 📝 260 สิทธิอาเพื่องานศพ       | 10016      | หักจำนวนวันลาเพื่องานศพต่อครั้งเกินสิทธิ   | 1.00  | CRMTDPTNO                   |
| สี 280     ลังส์ลาซีนา     1003     ที่กำหารบาบในลาซีนาเลย์ในกันสัทธ์     1.00     0THEDPYN()       สั 280     ลังส์ลาซีนา     10027     ที่กำหารบาบในลาซีนาเลย์ในกันสัทธ์     1.00     0THEDPYN()       สั 280     ลังส์ลาซีนา     10018     ที่กำหารบาบในสารีนาเลย์สะที่เหล่อไปกันสัทธ์     1.00     0THEDPYN()       สั 300     ลังส์ลาซีนา     10018     ที่กำหารบบในสารีนาเลย์สะที่เหล่อไปกันสัทธ์     1.00     OTHEDPYN()       สั 300     ลังส์ลาซูปสันสุบริการบาบ     10018     ที่กำหารบบในสารีนาเลย์สะที่เหล่อไป     1.00     ACDTEPYN()       สั 300     ลังส์ลาซีนาลาย     1()     มักรีรระบาบกันสัมธ์ส่อนกรีรระบบกันสัมธ์ส่อนกรีรระบบกันสัมธ์ส่อนกรีรระบบกันสัมธ์ส่อนกรีรระบบกันสัมธ์ส่อนกรีรระบบกันสัมธ์ส่อนกรีรระบบกันสัมธ์ส่อนกรีรระบบกันสัมธ์ส่อนกรีรระบบกันสีมธระบบกันสีมธระบบกันส์มธระบบกันสีมธระบบกันสีมธระบบกันสีมธระบบกันสีมธระบบกันสีมธระบบกันส์มธระบบกันสีมธระบบกันสีมธระบบกันสีมธระบบกันสีมธระบบกันสีมธระบบกันสีมธระบบกันสีมธระบบกันสีมธระบบกันสีมธระบบกันสีมธระบบกันสีมธระบบกันสีมธระบบกันสีมธระบบกันสีมธระบบกันส์มธระบบกันสีมธระบบกันสีม                                                                                                    |                                   | 📝 270 สิทธิอาอีนา             | 10017      | พักจำนวนครั้งอาคืนฯเกินสิทธิ               | 1.00  | OTHRTIMNO                   |
| สี 290       ลังส์ลาซีนา       10027       ที่กล้านหนังสายีนาลยังสองสังเกมิดหรือ       1.00       0THRDPMN()         สังส์ลาซีนา       10018       ที่กล่านหนังสายสู้เดียงสุดการเป็น       10018       ที่กล่านหนังสายสู้เดียงสูงการเป็น       1.00       0THRDPMN()         สังส์ลาซีนา       10018       ที่กล่านหนังสายสู้เดียงสูงการเป็น       10018       ที่กล่านหนังสายสูงสีบดีของสายสูงสนับสายสูงสีบดีของสายสนับสายสูงสีบดีของสายสนับสายสีบดีของสายสนับสายสายสนับสายสายสนับสายสายสนับสายสายสนับสายสายสนับสายสายสายสนับสายสายสายสนับสายสายสายสายสายสายสายสายสายสายสายสายสนับสายสายสายสายสายสายสายสายสายสายสายสายสายส                                                                                                    |                                   | 📝 280 สิทธิลาอื่นๆ            | 10030      | พักจำนวนวันลาอื่นงต่อปีเกินสิทธิ           | 1.00  | OTHRDPYN()                  |
| สี่ 300       ลังสัลเรียง       10013       ทักร่านระนับสายขึ้นหลุมการบันสายันหลุมครื่างแปลงหลัง       1.00       0.0140DFN(0)         สี 310       ลังสัลเรมีสังหลุมการบ       10013       ทักร่านระนับสายให้เหมือนที่ส่งไป       1.00       ACDTOPIN(0)         สี 320       สังสัลเรมีสังหลุมการบ       10013       ทักร่านระนับสายให้เหมือนที่ส่งไป       1.00       ACDTOPIN(0)         สี 320       สังสัลเรมีส่งหลุมการบ       1100       1.00       LATEDPIN(0)         สี 330       สังสัมเกลง       1(0)       เสรียงการบ       1.00       LATEDPIN(0)         สี 330       สังสัมเกลง       1(0)       เสรียงการบ       1.00       EARYDPIN(0)         สี 330       สังสังการเมนง       1(0)       เสรียงการบ       1.00       EARYDPIN(0)         สี 330       สังสังการการบ       1(0)       เสรียงการบ       1.00       EARYDPIN(0)         สี 330       สังสังการการบบ       หลังสังการบบ       หลังสังการบบ(0)       หลังสีงการบบ(0)       1.00       EARYDPIN(0)         สี 330       สังสังการการบบ       หลังสีงการบบ(0)       หลังสังการบบ(0)       หลังสีงการบบ(0)       1.00       EARYDPIN(0)         สี 410       สังสังการการบบ(0)       หลังสีงการบบ(0)       สังสีงการบบ(0)       สังสีงสางการบบ(0)       1.00       EARYDPIN(0)                                                                                                    |                                   | 🕅 290 สิทธิอาอีนา             | 10027      | หักจำนวนวันลาอื่นๆต่อเดือนเกินสิทธิ        | 1.00  | OTHRDPMN()                  |
| ชี 310     สิ่งหลังญรี่มีเหตุรากกาน     100.9     ที่เกินขนปัณหมูสมิพีเหตุโนกานกันสิ่งหลี     1.00     ACDTDPYNQ       10     200     สิ่งหลังหน้าเล่นประจำปี     1000     สิ่งร้านการในส่งหลี     1.00     VCTNDPYNQ       10     300     สิ่งหลังการเล่น     100     สิ่งร้านการเล่นส่งหลี     1.00     VCTNDPYNQ       10     300     สิ่งหลังการเล่น     100     สิ่งร้านการเล่นการเล่น     1.00     LATEDPNNQ       10     สิ่งหลังสางการเล่น     100     สิ่งหลังสางการเล่น     1.00     LATEDPNNQ       11     สิ่งส่งสางการเล่น     100     สิ่งหลังสางการเล่น     1.00     LATEDPNNQ       12     สิ่งส่งสางการเล่น     100     สิ่งหลังสางการเล่น     1.00     LATEDPNNQ       12     สิ่งสิ่งสางการเล่น     100     สิ่งสี่งสางการเล่น     1.00     LATEDPNNQ       13     สิ่งสิ่งสางการเล่น     100     สิ่งสี่งสางการเล่น     1.00     LATEDPNNQ       13     สิ่งสิ่งสางการเล่นส่งสี     100     สิ่งสี่งสี่งสางการเล่น     1.00     LATEDPNNQ       13     สิ่งสี่งสางการเล่นส่งสี     1.00     สิ่งสี่งสางการเล่น     1.00     LATEDPNNQ       13     สิ่งสี่งสางการ     1.00     สิ่งสี่งสี่งการ     1.00     LSYDPNNQ       13     สิ่งสี่งสางการ     1.00     สิ่งสี่งสี่งการ     1.                                                                                                    |                                   | 🕅 300 สำหร้องอื่นๆ            | 100.18     | พักจำนวนวันอาอื่นงต่อครั้งเกินสิทธิ        | 1.00  | OTHROPTNO                   |
|                                                                                                    |                                   | 🕅 310 สิทธิอาอบัติเหตุจากงาน  | 10019      | หักจำนวนวันลาคมัติเทตในงานเกินสิทธิ        | 1.00  | ACDTDPYNO                   |
| 図 330       ลัทธิมาสาธ       1       ●       เครียงคาพ(5)       1.00       LATEDPHN()         図 340       ลัพธิมาลาธ       1       ●       แครามการ(T)       ที่สี       1.00       LATEDPHN()         図 350       ลัพธิมกันก่อน       1       ●       เครียงคาพ()       หลื       1.00       LATEDPHN()         図 350       ลัพธิลกันก่อน       1       ●       เครียงคาพ()       แล้มสี       1.00       LATEDPHN()         図 350       ลัพธิลกักลาม       1       ●       เครียงสี       1.00       LATEDPHN()         図 350       ลัพธิลกักล       1       เครียงสี       1.00       LATEDPHN()       1.00       LATEDPHN()         図 350       ลัพธิลกักล       1       เครียงสี       1.00       LATEDPHN()       1.00       LATEDPHN()         III       เสียงสี       กับ       เสียงสี       1.00       LSYTTHN()       1.00       LSYTTHN()       1.00       LSYTHN()         III       เสียงสี       10       ลัพธิลก์ล       1.00       LSYTHN()       1.00       LSYTHN()       1.00       LSYTHN()         III       เสียงสี       เสียงสี       1.00       LSYTHN()       สิ่งที       สิ่งที       1.00       LSYTHN()                                                                                                    |                                   | 🗹 320 สิทธิลาพักผ่อนประสาปี   | 10020      | น้อร่ามามวันอาพัดย่อมประวาปีเกินสิทธิ      | 1.00  | VCTNDPYNO                   |
| เมื     340     ลิทธิมาสาธ     1     เม     เม                                                                                                    |                                   | 🕅 330 สิทธิมาสาย              | 1( 🔘 แก้   | ใยรายการ(S)                                | 1.00  | LATEDPYNO                   |
| 図 350     あいきの市地にない     10     あいきのドル(1)     は     1.00     EARYDPYN()       図 350     おいきの市地にない     10     助いきのドル(1)     助いきのドル(1)     助かきのドル(1)     いきかき     1.00     EARYDPYN()       図 370     あいきの市小さいいいいいいいいいいいいいいいいいいいいいいいいいいいいいいいいいいいい                                                                                                    |                                   | 🖬 340 สิทธิมาสาย              | 1 🙆 🚥      | spiroze(T)                                 | 1.00  | LATEDPMNO                   |
| ฐางอง     ลิ่งหลักสันก่อน     1     เข้าเสียงสังหรืองานคาย     1     เข้าเสียงสังหรืองานคาย     1     เข้าเสียงสังหรืองานคาย     1     เข้าเสียงสังหรืองานคาย     1     เข้าเสียงสังหรืองานคาย     1     เข้าเสียงสังหรืองานคาย     1     เข้าเสียงสังหรืองานคาย     1     เข้าเสียงสังหรืองานคาย     1     เข้าเสียงสังหรืองานคาย     1     เข้าเสียงสังหรืองานคาย     1     เข้าเสียงสังหรืองานคาย     1     1     เข้าเสียงสังหรืองานคาย     1     1     เข้าเสียงสังหรืองานคาย     1     1     1     เข้าเสียงสังหรืองานคาย     1     1     1     1     1     1     1     1     1     1     1     1     1     1     1     1     1     1     1     1     1     1     1     1     1     1     1     1     1     1     1     1     1     1     1     1     1     1     1     1     1     1     1     1     1     1     1     1     1     1     1     1     1     1     1     1     1     1     1     1     1     1     1     1     1     1     1     1     1     1     1     1     1     1     1     1     1     1     1     1     1 <td></td> <td>📝 350 สิทธิกลับก่อน</td> <td>10 10</td> <td>n (an (1)) n f</td> <td>1.00</td> <td>EARYDPYNO</td>                                                                                                    |                                   | 📝 350 สิทธิกลับก่อน           | 10 10      | n (an (1)) n f                             | 1.00  | EARYDPYNO                   |
| Im 370 ลักษ์สากที่หม่อนประว่าปี 1     misurtin-งาน(V) กับสัทษ์ 1.00 F(RYEARTIME(10023),0,VCTN     misurtin-งาน(V) กับสัทษ์ 1.00 F(RYEARTIME(10023),0,VCTN     misurtin-งาน(V) นต 1.00 LATEOPHA()     misurtin-struct(V) ที่แต่ยนรี่นๆ(W) ▶ 1.00 BUSYDPTN()     misurtin-struct(V) ที่ส่อกายุกระบอกร(V) ทย์ 1.00 BUSYDPTN()                                                                                                    |                                   | 🕅 360 ສຳຮັດລັບຕ່ອນ            | 1 🔘 🗰      | มสิทธิการลา(U) มสิทธิ                      | 1.00  | ATEDPMNO                    |
| ชิมิ 380     ในได้ใช้เลื้องที่     10     เม็นสานี้สัมหรือ     100     LATEDPMA()       ชิมิ 390     สิ่งหรืองกิจ     10     เม็นสานี้จะเป็น(V)     1.00     BUSVTEMV()       ชิมิ 410     สิ่งหรืองกิจ     10     เม็นสานี้อนแก่ไป(V)     1.00     BUSVTEMV()       ชิมิ 410     สิ่งหรืองกิจ     10     เม็นระบริชาหรืองกิจ     1.00     BUSVTEMV()       ชิมิ 420     สิ่งหรืองกิจ     10     สิ่งระบริชาหรืองกิจ     1.00     BUSVDPMV()       ชิมิ 420     สิ่งหรืองกิจ     10     BUSVDPMV()     หรืองกิจ     สิ่งกิจ                                                                                                    |                                   | 📝 370 สิทธิลาพักผ่อนประสาบี   | 1          | กับสิทธิ                                   | 1.00  | IE(RYEARTIME(10023).0.VCTN  |
| รัสโ 390 สิ่งหลังกำัว 11 เท่นเดิมธินกู(W) → 1.00 BUSYTINN()<br>102 400 สิ่งหลังกำัว 11<br>เชิญี่ 420 สิ่งหลังกำัว 11<br>เชิญี่ 420 สิ่งหลังกำัว 11<br>เชิญี่ 420 สิ่งหลังกำัว 11                                                                                                    |                                   | 🖾 380 ไม่ได้ใช้สิทธิ          | 1 🧱 Mi     | มพนักงาน(V)                                | 1,00  | LATEDPMAO                   |
|                                                                                                    |                                   | 📝 390 สำหริลากิจ              | 10         |                                            | 1.00  | BUSYTIMNO                   |
| สิ่ง สิ่งหลัง ก็จ<br>ชิ 410 สิ่งหลัง ก็จ<br>ชิ 420 สิ่งหลัง ก็จ<br>11 เมื่อชิ 420 สิ่งหลัง ก็จ<br>11 เมื่อชิ 420 สิ่งหลัง ก็จ<br>11 เมื่อชิ 420 เมื่อง 11 เมื่อชิ 1.00 ยบราวPPNV()<br>พธิ์ 1.00 ยบราวPPTV()                                                                                                    |                                   | 🖾 400 สิทธิลากิจ              | 10         | X . K 00 . 6                               | 1.00  | BUSYDPYNO                   |
|                                                                                                    |                                   | 🛃 410 สิทธิลากิจ              | 10 เพิ่ม   | มขอมูลเหมอนๆกัน(X) เสียธ์                  | 1.00  | BUSYDPMNO                   |
|                                                                                                    |                                   | 🖾 420 สิทธิลากิจ              | 10 เลือ    | เกทกรายการ(Y) ทธิ                          | 1.00  | BUSYDPTNO                   |
|                                                                                                    |                                   |                               |            |                                            | 2.00  |                             |

หมื่อปรากฏหน้าจอ "รายละเอียดบทลงโทษ ลำดับที่ 320" ให้ทำการแก้ไขความผิด เป็น ไม่ได้ใช้สิทธิ และคลิก ปุ่มบันทึก

| © 51                     | ยละเอียดบทลงโทษ.320-สิทธิลาพักผ่อนประจำปี    | - 🗆 ×    |
|--------------------------|----------------------------------------------|----------|
| แฟ้ม แก้ไข หน้าต่า       | N 7514 🥒 🥥 💷 🗊                               |          |
| สำดับการคำนวณ            |                                              | 320      |
| ความผิด ไม่              | ได้ใช้สิทธิ                                  | ~        |
| ลงโทษ                    |                                              |          |
| ประเภทการหัก             | 10020 - หักจำนวนวันลาพักผ่อนประจำปีเกินสิทธิ | ✓ ◎      |
| จานวน<br>แสดงในช่องจำนวน | VCTNDPYN()                                   | 1.00     |
|                          | L                                            |          |
|                          | 🖌 บันทึก                                     | 🗙 ยกเลิก |
| 5                        | ก้ไข                                         |          |

<u>หมายเหตุ</u>

เมื่อเริ่มต้นขึ้นปีถัดไป ถ้ามีบันทึกการถาพักร้อนโปรแกรมจะนับสิทธิถาพักร้อนสมทบ 2 ปี ให้ต่อเนื่องจนกว่าจะครบ จำนวนสิทธิที่ได้รับ ถ้าเกินสิทธิที่กำหนดไว้โปรแกรมจะหักเงินให้โดยอัตโนมัติ

#### 🛠 การลบบทลงโทษ

กรณีที่มีการสร้างบทลงโทษของสิทธิการลาไว้แต่ไม่ต้องการใช้งานบทลงโทษนั้นๆ แล้ว ท่านสามารถทำการลบประเภท บทลงโทษนั้นๆ ได้ โดยมีขั้นตอนดังนี้

#### วิธีการบันทึกข้อมูล

➢ หน้าจอ การตั้งค่า → คลิกที่ ระบบเงินเดือน → คลิกที่ สิทธิการลา → ดับเบิ้ลคลิกที่ ประเภทสิทธิการลาที่ ต้องการ → คลิกที่ บทลงโทษ ที่ต้องการลบให้เป็นแถบสี → คลิกเมาส์ขวา → เลือก ลบรายการ

| ð .                                                   |                |                                 |      |                                      |                           |       | ตั้งค่าระบบเงินเดือน        |
|-------------------------------------------------------|----------------|---------------------------------|------|--------------------------------------|---------------------------|-------|-----------------------------|
| แฟม ฐายงาน หน้าส่าง วิธีใช้                           | )<br>au        | (a) สัมพุธ<br>พื้นพุธ<br>ค่ามหา |      | 🥜 🕜<br>สอบถาม วิธีใช้                | ()<br>delu                |       |                             |
| mutm ดั้งค่าระบบเงินเดือน                             |                |                                 |      |                                      |                           |       |                             |
| 4 🥳 ถึงค่าระบบเงินเดือน                               | สำดับ บ        | แหลงโทษ                         |      | หัสการหัก ชื่อประเภทการหัก           |                           | สำนวน | ด่าจำนวนที่แสดงในผลการดำนวณ |
| ง เนเงนเผอน                                           | 🖬 10 💰         | สิทธิลาคลอด                     | -    | .0001 พักว่านวนครั้งลาดลอ            | วดเก็นสีทธ <u>์</u>       | 1.00  | DLVRCUMN()                  |
| งานบันทึกเวลา                                         | 🖬 20 🛛 á       | สิทธิลาคลอด                     | -    | .0002 หักสำนวนวันลาคลอเ              | ดต่อครั้งเกินสิทธิ        | 1.00  | DLVRDPTN()                  |
|                                                       | <b>B</b> 30    | สิทธิลาคลอด                     |      | 0077 Jadamaturaraa                   | <u>า</u> ท่อปีเกินส์ทธิ   | 1.00  | DLVRDPYN()                  |
| งานผ่านเวป                                            | 🖬 40 💰         | สีทธิลาทหาร                     | 0    | แก้ใครายการ(S)                       | ค้นส์ทธิ                  | 1.00  | MLTRCUMN()                  |
| 🦉 อัตราพนักงานแต่ละสำแ                                | 14 🖬 50 á      | สิทธิลาทหาร                     | 0    | สบรายการ(T)                          | อครั้งเกินสิทธิ           | 1.00  | MLTRDPTN()                  |
| 🦝                                                     | 60 8           | สิทธิลาทหาร                     | -    |                                      | อปีเกินสิทธิ              | 1.00  | MLTRDPYN()                  |
| 🔺 🔂 ตั้งค่าสิทธิการลาและเบียบยัน                      | 🖬 70 🛛 á       | สิทธิลาบวช                      | 0    | เพิ่มสีทธิการลา(U)                   | ในสิทธิ                   | 1.00  | ORDNCUMN()                  |
| ระบบเงน 🖌 🖾 สิทธิการลา                                | 80 🖬           | ใหร้ลาบวช                       | -    | ເຫັ້ມຫນັດມາຍ00                       | ครั้งเกินสิทธิ            | 1.00  | ORDNDPTN()                  |
| 🔂 101.พนักงานทั่วไป                                   | ll Em 🛃 90 🛛 🗃 | สิทธิลาบวช                      | 76.0 | mamain na(v)                         | ปีเกินส์ทธ์               | 1.00  | ORDNDPYN()                  |
| 📑 🔤 🔤 🔤 🔤 🔤                                           | 100 ਡ          | สิทธิลาเพื่ออบรมพิเศษ           |      | เพิ่มเติมอื่นๆ(W) 🕨                  | นสีทธิ                    | 1.00  | TRANCUMINO                  |
| - 🦉 เมืองอัน                                          | 🖬 110 á        | สิทธิลาเพื่ออบรมพิเศษ           |      | เพิ่มต้อมจะเมือนคลั่ม(Y) 🕨           | อครั้งเกินสิทธิ           | 1.00  | TRANDPTN()                  |
| ระบบบนทก                                              | 4 🛃 120 i      | สิทธิลาเพื่ออบรมพิเศษ           |      | unseduceeduetd.                      | รมพิเศษต่อปีเกินสิทธิ     | 1.00  | TRANDPYN()                  |
| 4 🚰 ดังค่างวดเงินเดือน                                | 130 a          | สิทธิลาเพื่อทำหมัน              |      | เลือกทุกรายการ(Y)                    | นเกินสิทธิ                | 1.00  | STLZCUMN()                  |
| 🧖                                                     | 140 3          | สิทธิลาเพื่อทำหมัน              |      | 5                                    | เต่อครั้งเกินสิทธิ        | 1.00  | STLZDPTN()                  |
| ansiebuardbiesi                                       | 🖬 150 á        | สิทธิลาเพื่อทำหมัน              |      | ตั้งค่าความสำคัญของข้อมูล(Z)         | หมันต่อปีเกินสิทธิ        | 1.00  | STLZDPYN()                  |
| ระบบขอมูล เสียงสวนสามครร                              | 🖬 160 a        | สิทธิลาเพื่อสมรส                | _    | 0011 หักจำนวนครั้งลาสมร              | สเกินสิทธิ                | 1.00  | MARYCUMIN()                 |
| สายสมุตาพละครอ                                        | 170 🗃          | สิทธิลาเพื่อสมรส                |      | .0012 ทักสำนวนวันลาสมรส              | <b>เต่อครั้งเกินสิทธิ</b> | 1.00  | MARYDPTN()                  |
| <ul> <li>ส.สรี. อังค่ารปแบบแฟ้บบันทั้งรายเ</li> </ul> | andar 🖬 180 a  | สีทธิลาเพื่อสมรส                |      | .0042 หักส่านวนวันลาเพื่อส           | เมรสต่อปีเกินสิทธิ        | 1.00  | MARYDPYN()                  |
| - เข้า มาการบอนแบบนการเกา                             | 190 a          | สีทธิลาป่วย                     |      | 0013 หักสำนวนครั้งลาป่วย             | เกินสิทธิ                 | 1.00  | SICKTIMN()                  |
| 🖂 ราในบายนัดแก่ด้วยลอง                                | ne 🔂 200 á     | สิทธิลาปวย                      |      | .0028 หักจำนวนวันลาปวยต              | ้อปีเกินสิทธิ             | 1.00  | SICKDPYN()                  |
| - increased                                           | 210            | สีทธิลาป้วย                     | 3    | .0025 ทัก <del>ส</del> ำนวนวันลาปวยต | iอเดือนเกินส <b>ิทธ</b> ิ | 1.00  | SICKDPMIN()                 |

≻ เมื่อปรากฏข้อความ "ยืนยันลบรายการนี้?" คลิก ปุ่ม Yes โปรแกรมจะทำการลบบทลงโทษนั้นทันที

|   | ×                   |     |    |
|---|---------------------|-----|----|
| 0 | ยืนยันลบรายการนี้ ? |     |    |
|   |                     | Yes | No |

🚸 การพิมพ์รายงานรายละเอียดบทลงโทษประเภทสิทธิการลา

กรณีที่ต้องการตรวจสอบรายละเอียดของบทลงโทษที่สร้างไว้ ท่านสามารถสั่งพิมพ์รายงานรายละเอียดบทลงโทษ ประเภทสิทธิการลา เพื่อใช้ตรวจสอบรายละเอียดของบทลงโทษได้ โดยมีขั้นตอนดังนี้

วิธีการบันทึกข้อมูล

≻ หน้าจอ การตั้งค่า →คลิก ระบบเงินเดือน → เลือก เมนูรายงาน→ เลือก รายงานประเภทสิทธิการลา → เลือก รายงานรายละเอียดบท ลงโทษประเภทสิทธิการลา

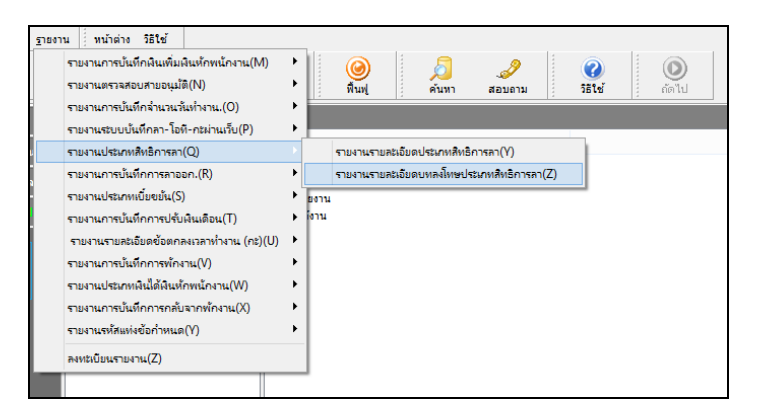

≻ เมื่อปรากฏหน้าจอสั่งพิมพ์รายงานดังรูป คลิก ปุ่มเริ่มพิมพ์

| รายงานรายละเอียดบทลงโทษประเภทสิทธิการลา(PRRPT006.RPT) |                                            |                             |  |  |  |  |  |  |  |  |
|-------------------------------------------------------|--------------------------------------------|-----------------------------|--|--|--|--|--|--|--|--|
| แฟม แก้ไข ทน่                                         | กต่าง วิธีใช้ 🌛 🦉 🥘 💷 🗊                    |                             |  |  |  |  |  |  |  |  |
|                                                       |                                            |                             |  |  |  |  |  |  |  |  |
| พิมพ์ที่ใด                                            | จอภาพ                                      | ✓ 6 <sup>5</sup> 8 เงื่อนไข |  |  |  |  |  |  |  |  |
| ชื่อเครื่องพิมพ์                                      | HP Laser Jet P3011/P3015 PCL6 Class Driver | ✓                           |  |  |  |  |  |  |  |  |
| แนวการพิมพ์                                           | ตามเครื่องพิมพ์                            | ~                           |  |  |  |  |  |  |  |  |
| ขนาดกระดาษ                                            | ตามที่กำหนดโดยเครื่องพิมพ์                 | ~                           |  |  |  |  |  |  |  |  |
| <u>กรองข้อมูล</u>                                     | <b>三</b> ด้งค่า                            | 🚔 เริ่มพิมพ์ 🗙 ยกเลิก       |  |  |  |  |  |  |  |  |
|                                                       |                                            |                             |  |  |  |  |  |  |  |  |

≽ จากนั้นโปรแกรมจะแสดงจอภาพ รายงานรายละเอียดบทลงโทษประเภทสิทธิการลา ดังรูป

| ปริษัท สุขสันด์ จำกัด          |                |                       |        |                                 |                          |                        |  |  |  |  |
|--------------------------------|----------------|-----------------------|--------|---------------------------------|--------------------------|------------------------|--|--|--|--|
| รายจา แราย คองร<br>ประเภทสิทธิ | ลำดับ<br>ลำดับ | บทลงโทษ               | ประเภท | เงินหัก                         | <sup>หนาย</sup><br>จำนวน | 172<br>แสดงในช่องจำนวน |  |  |  |  |
| พนักงานประจำ                   |                |                       |        |                                 |                          |                        |  |  |  |  |
|                                | 10             | สิทธิลาคลอด           | 10001  | หักจำนวนครั้งลาคลอดเกินสิทธิ    | 1.00                     | DLVRCUMN()             |  |  |  |  |
|                                | 20             | สิทธิลาคลอด           | 10002  | หักจำนวนวันลาคลอดเกินสิทธิ      | 1.00                     | DLVRDPTN()             |  |  |  |  |
|                                | 30             | สิทธิลาคลอด           | 10037  | หักจำนวนวันลาคลอดต่อปีเกินสิทธิ | 1.00                     | DLVRDPYN()             |  |  |  |  |
|                                | 40             | สิทธิลาทหาะ           | 10003  | หักจำนวนครั้งลาทหารเกินสิทธิ    | 1.00                     | MLTRCUMN()             |  |  |  |  |
|                                | 50             | สิทธิลาทหาร           | 10004  | หักจำนวนวันลาทหารเกินสิทธิ      | 1.00                     | MLTRDPTN()             |  |  |  |  |
|                                | 60             | สิทธิลาทหาะ           | 10038  | พักจำนวนวันลาทหารส่อปีเกินสิทธิ | 1.00                     | MLTRDPYN()             |  |  |  |  |
|                                | 70             | สิทธิลาบวช            | 10005  | หักจำนวนครั้งลาบวชเกินสิทธิ     | 1.00                     | ORDINCUM N()           |  |  |  |  |
|                                | 80             | สิทธิดาบวช            | 10006  | หักจำนวนวันดาบวรเกินสิทธิ       | 1.00                     | ORDNDPTN()             |  |  |  |  |
|                                | 90             | สิทธิลาบวช            | 10039  | หักจำนวนวันลายวรต่อปีเกินสิทธิ  | 1.00                     | ORDNDPYN()             |  |  |  |  |
|                                | 100            | สิทธิลาเพื่ออบรมพิเศษ | 10007  | หักจำนวนครั้งอบรมเกินสิทธิ      | 1.00                     | TRANCUMN()             |  |  |  |  |
|                                | 110            | สิทธิลาเพื่ออบรมพิเศษ | 10008  | หักจำนวนวันดาอบรมเกินดีทธิ      | 1.00                     | TRANDPTN()             |  |  |  |  |

ขั้นตอนต่อไป :

🌶 การกำหนดประเภทเงินหักที่เกี่ยวข้องกับการตรวจสอบสิทธิการลา โดยสามารถศึกษารายละเอียดได้ใน บทที่ 4

แก้ไขครั้งที่ 9 : 07/07/60